Mezzo Software Suite

## Noise Monitor Module

User Guide - v2.3

2023-02-01

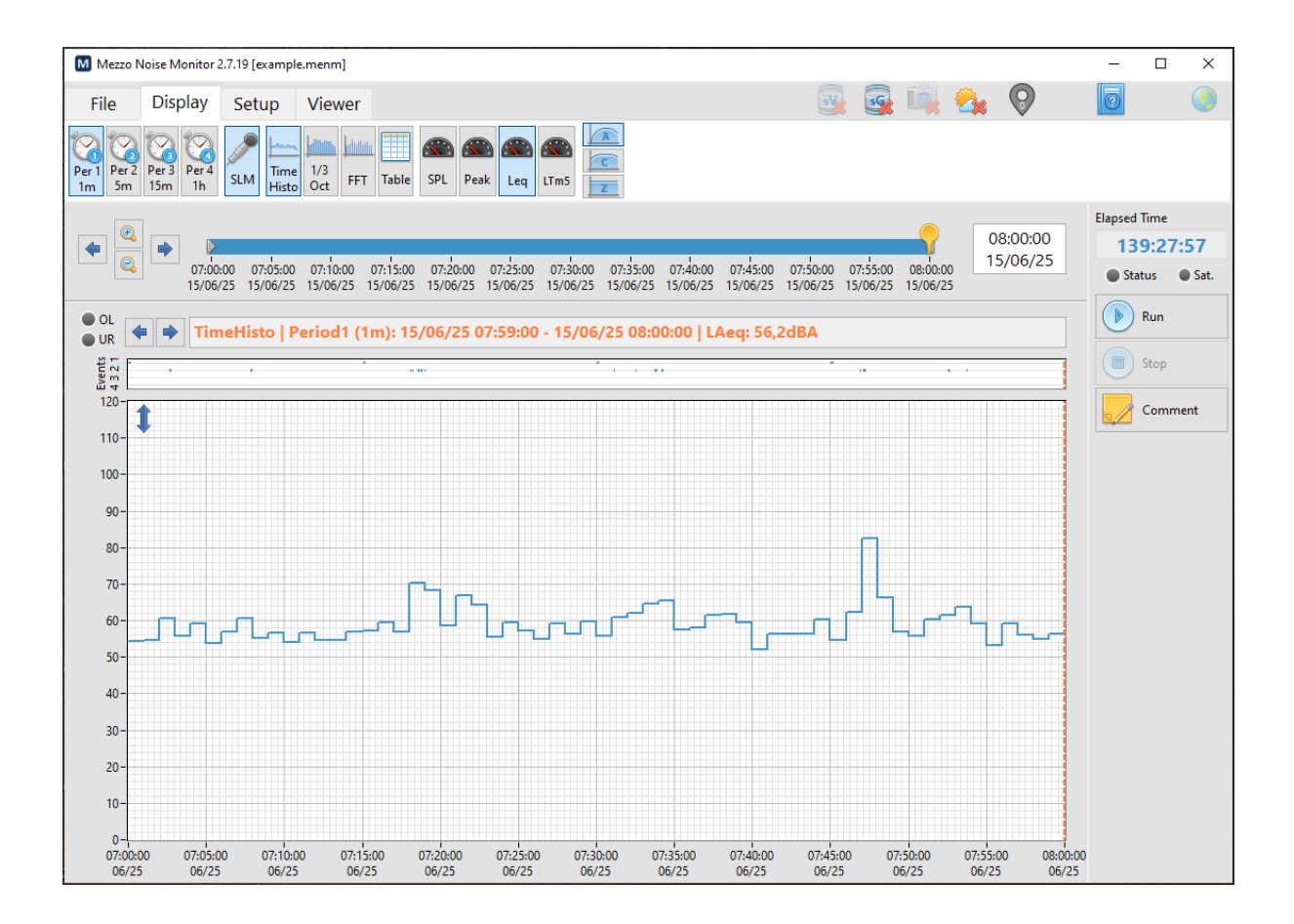

Soft dB Inc. 1040, Belvedere Avenue, Suite 215 Quebec (Quebec) Canada G1S 3G3 Toll free: 1-866-686-0993 (USA and Canada) E-mail: <u>info@softdb.com</u>

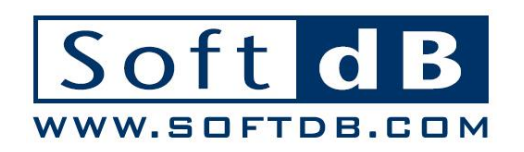

# – Soft dB

## Contents

| 1 | Intro                                                                                                    | duction1                                                                                                    |
|---|----------------------------------------------------------------------------------------------------|----------------------------------------------------------------------------------------------------|
| 2 | Nois                                                                                                    | e Monitoring Station System2                                                                                                    |
|   | 2.1                                                                                                    | Computer2                                                                                                    |
|   |                                                                                                    | 2.1.1 Networking                                                                                                    |
|   |                                                                                                    | 2.1.2 Power Consumption                                                                                                    |
|   |                                                                                                    | 2.1.3 Sleep and Standby                                                                                                    |
|   | 2.2                                                                                                    | Sound Level Meter 1                                                                                                    |
|   | 2.3                                                                                                    | Vibrations 1                                                                                                    |
|   |                                                                                                    | 2.3.1 Vibrations using a Mezzo                                                                                                    |
|   |                                                                                                    | 2.3.2 Vibrations using the smartVib sensor                                                                                                    |
|   |                                                                                                    | 2.3.3 Vibrations using the smartGeo sensor                                                                                                    |
|   | 2.4                                                                                                    | Overpressure                                                                                                    |
|   | 2.5                                                                                                    | Outdoor Camera                                                                                                    |
|   | 2.6                                                                                                    | Weather2                                                                                                    |
|   | 2.7                                                                                                    | Charge Controller                                                                                                    |
|   | 2.8                                                                                                    | Traffic Radar                                                                                                    |
|   | 2.9                                                                                                    | Dust2                                                                                                    |
|   | 2.10                                                                                                    | Gas2                                                                                                    |
| 3 | Mezz                                                                                                    | o Noise Monitor Module3                                                                                                    |
|   | 3.1                                                                                                    | File Menu6                                                                                                    |
|   |                                                                                                    |                                                                                                    |
|   | 3.2                                                                                                    | Display Menu                                                                                                    |
|   | 3.2<br>3.3                                                                                                    | Display Menu                                                                                                    |
|   | 3.2<br>3.3<br>3.4                                                                                                    | Display Menu    8      Setup Menu    10      SLM Input Setup    11                                                                                                    |
|   | 3.2<br>3.3<br>3.4<br>3.5                                                                                                    | Display Menu8Setup Menu10SLM Input Setup11OPL Input Setup13                                                                                                    |
|   | <ol> <li>3.2</li> <li>3.3</li> <li>3.4</li> <li>3.5</li> <li>3.6</li> </ol>                                                                    | Display Menu8Setup Menu10SLM Input Setup11OPL Input Setup13Vibration Input Setup14                                                                                                    |
|   | 3.2<br>3.3<br>3.4<br>3.5<br>3.6                                                                                                    | Display Menu8Setup Menu10SLM Input Setup11OPL Input Setup13Vibration Input Setup143.6.1Vib Mezzo+Accelerometer14                                                                                                    |
|   | 3.2<br>3.3<br>3.4<br>3.5<br>3.6                                                                                                    | Display Menu8Setup Menu10SLM Input Setup11OPL Input Setup13Vibration Input Setup143.6.1 Vib Mezzo+Accelerometer143.6.2 Vib Mezzo+Geophone17                                                                                                    |
|   | 3.2<br>3.3<br>3.4<br>3.5<br>3.6                                                                                                    | Display Menu8Setup Menu10SLM Input Setup11OPL Input Setup13Vibration Input Setup143.6.1Vib Mezzo+Accelerometer143.6.2Vib Mezzo+Geophone173.6.3Vib smartVib18                                                                                                    |
|   | 3.2<br>3.3<br>3.4<br>3.5<br>3.6                                                                                                    | Display Menu8Setup Menu10SLM Input Setup11OPL Input Setup13Vibration Input Setup143.6.1 Vib Mezzo+Accelerometer143.6.2 Vib Mezzo+Geophone173.6.3 Vib smartVib183.6.4 Vib smartGeo19                                                                                                    |
|   | <ul> <li>3.2</li> <li>3.3</li> <li>3.4</li> <li>3.5</li> <li>3.6</li> <li>3.7</li> </ul>                                                       | Display Menu8Setup Menu10SLM Input Setup11OPL Input Setup13Vibration Input Setup143.6.1 Vib Mezzo+Accelerometer143.6.2 Vib Mezzo+Geophone173.6.3 Vib smartVib183.6.4 Vib smartGeo19Interval Data Setup21                                                                                             |
|   | <ul> <li>3.2</li> <li>3.3</li> <li>3.4</li> <li>3.5</li> <li>3.6</li> <li>3.7</li> <li>3.8</li> </ul>                                          | Display Menu8Setup Menu10SLM Input Setup11OPL Input Setup13Vibration Input Setup143.6.1 Vib Mezzo+Accelerometer143.6.2 Vib Mezzo+Geophone173.6.3 Vib smartVib183.6.4 Vib smartGeo19Interval Data Setup21Event Data Setup25                                                                           |
|   | <ul> <li>3.2</li> <li>3.3</li> <li>3.4</li> <li>3.5</li> <li>3.6</li> <li>3.7</li> <li>3.8</li> <li>3.9</li> </ul>                             | Display Menu8Setup Menu10SLM Input Setup11OPL Input Setup13Vibration Input Setup143.6.1 Vib Mezzo+Accelerometer143.6.2 Vib Mezzo+Geophone173.6.3 Vib smartVib183.6.4 Vib smartGeo19Interval Data Setup21Event Data Setup25Record Setup27                                                             |
|   | <ul> <li>3.2</li> <li>3.3</li> <li>3.4</li> <li>3.5</li> <li>3.6</li> <li>3.7</li> <li>3.8</li> <li>3.9</li> <li>3.10</li> </ul>               | Display Menu8Setup Menu10SLM Input Setup11OPL Input Setup13Vibration Input Setup143.6.1 Vib Mezzo+Accelerometer143.6.2 Vib Mezzo+Geophone173.6.3 Vib smartVib183.6.4 Vib smartGeo19Interval Data Setup21Event Data Setup25Record Setup27Web Monitoring Setup28                                       |
|   | <ul> <li>3.2</li> <li>3.3</li> <li>3.4</li> <li>3.5</li> <li>3.6</li> <li>3.7</li> <li>3.8</li> <li>3.9</li> <li>3.10</li> <li>3.11</li> </ul> | Display Menu8Setup Menu10SLM Input Setup11OPL Input Setup13Vibration Input Setup143.6.1 Vib Mezzo+Accelerometer143.6.2 Vib Mezzo+Geophone173.6.3 Vib smartVib183.6.4 Vib smartGeo19Interval Data Setup21Event Data Setup25Record Setup27Web Monitoring Setup28Notifier Setup29                       |
|   | 3.2<br>3.3<br>3.4<br>3.5<br>3.6<br>3.7<br>3.8<br>3.9<br>3.10<br>3.11<br>3.12                                                                   | Display Menu8Setup Menu10SLM Input Setup11OPL Input Setup13Vibration Input Setup143.6.1 Vib Mezzo+Accelerometer143.6.2 Vib Mezzo+Geophone173.6.3 Vib smartVib183.6.4 Vib smartGeo19Interval Data Setup21Event Data Setup25Record Setup27Web Monitoring Setup28Notifier Setup29Power Notifier Setup30 |

# - Soft dB

| 3.14  | Viewer Menu            | 33 |
|-------|------------------------|----|
|       | 3.14.1 Power Viewer    | 34 |
|       | 3.14.2 Weather Viewer  | 34 |
|       | 3.14.3 Camera Viewer   | 35 |
|       | 3.14.4 Traffic Viewer  | 35 |
|       | 3.14.5 Position Viewer | 36 |
|       | 3.14.6 Dust Viewer     | 36 |
|       | 3.14.7 Gas Viewer      | 36 |
|       | 3.14.8 smartVib Viewer | 37 |
|       | 3.14.9 smartGeo Viewer | 37 |
| 3.15  | Control Pane           | 38 |
| 3.16  | Display Pane           | 40 |
|       | 3.16.1 Time Bar        | 40 |
|       | 3.16.2 Data Display    | 40 |
|       | Time History Graph     | 41 |
|       | Spectrum Graph         | 42 |
|       | I able Display         | 44 |
| 0 1 7 | VID FISIO GIAPII       | 40 |
| 3.17  |                        | 41 |

## 1 Introduction

Congratulations on your purchase of the Mezzo Noise Monitor Module.

The Noise Monitor Module offers state-of-the-art long-term monitoring. The module can not only monitor noise but also 3-axis vibration, overpressure and several other sensors (power, weather, camera, traffic, GPS, dust and gas). The Noise Monitor Module is now the one stop monitoring system that can do it all.

The Noise Monitor Module can be used with any of the Mezzo hardware family (Precision Microphone, Intensity Probe, 2ch Analyzer, 4ch Analyzer).

The current user guide describes the functionalities of the Noise Monitor Module. For more information on the Mezzo hardware or on other sensors, please refer to the user guide of the specific hardware.

## 2 Noise Monitoring Station System

The following figure illustrates the system components which are described in this section.

### 2.1 Computer

The PC is at the heart of the monitoring station. Of course, this PC needs to have the Noise Monitor Module installed.

#### **Computer Requirements**

| Item                       | Minimum Requirements                   |
|----------------------------|----------------------------------------|
| Operating System           | Windows 7 sp1, Windows 8.1, Windows 10 |
| CPU                        | Dual-Core at 1.2 GHz                   |
| Memory                     | 2 GB RAM                               |
| Hard Drive                 | 500 MB free hard disk space            |
| Port                       | USB 2.0                                |
| Minimal Display resolution | 800 x 600                              |

#### 2.1.1 Networking

The Noise Monitor module features an optional extensive monitoring tool allowing to push data to the web. Hence, to get the full potential of this feature it is strongly recommended to use a computer providing a broadband wireless card (LTE WWAN).

#### 2.1.2 Power Consumption

The computer is the most power demanding item from the whole system. Thus, its power requirements will be the most significant in the power estimation of the system. The power drained by a Mezzo unit is around 1W and the power drained by the whole monitoring system (Mezzo+PC+LTE) can be as low as 12W.

#### 2.1.3 Sleep and Standby

It is strongly recommended to disable automatic sleep and automatic turn-off especially when using the system as a semi-permanent or permanent station. Please refer to Windows help to get more information on this topic.

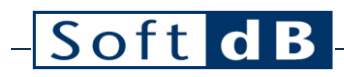

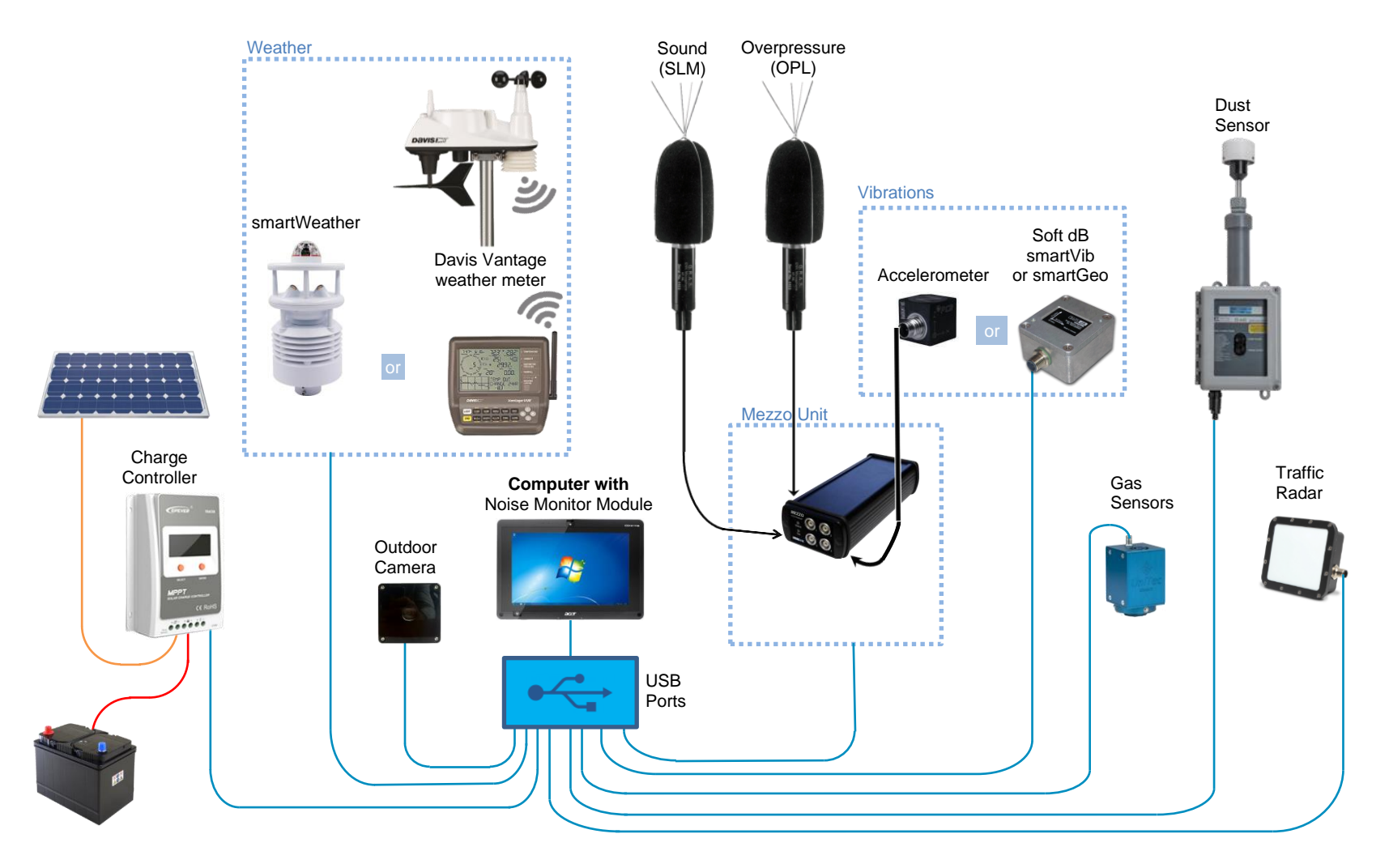

### 2.2 Sound Level Meter

To measure the sound (Sound Level Meter or SLM), a Mezzo unit and a SLM microphone are necessary. The Mezzo unit supports any IEPE compatible microphone. Recommended outdoor microphones are GRAS type 41AL-S1 and BSWA type OM231.

### 2.3 Vibrations

#### 2.3.1 Vibrations using a Mezzo

Capitalizing on the 4 channels of the Mezzo 4ch Analyzer, the module is capable of monitoring noise (channel 1) and also 3-axis vibration (channels 2, 3 and 4).

The Mezzo unit supports any IEPE compatible accelerometers. A 3-axis accelerometer is recommended (ICP accelerometer from PCB Piezotronics or 100 Series from Visong Test). The vibration velocity is integrated from the measured acceleration.

Alternatively, an analogic geometer can be used as vibration inputs. Soft dB offers 2 models. The AG01 is specialized for DIN measurements (1-80Hz) and the AG02 is specialized for ISEE measurements (2-250Hz). Since analog geometers are passive components, special care should be taken to configure the Mezzo in the geophone mode before connecting the sensor to it. Failure to do so, may cause damage to the geophone as it will inject a current into the geophone coil. Notice that activating the Mezzo+Geophone mode will necessarily disable the IEPE power on all inputs including the input 1 which is usually reserved for the SLM.

#### 2.3.2 Vibrations using the smartVib sensor

Soft dB has developed the smartVib which is a precise and rugged embedded 3-axis acceleration sensor that can be linked to a computer through a single communication cable. The sensor outputs the measured acceleration and integrated velocity and transfers the data digitally to the computer.

#### 2.3.3 Vibrations using the smartGeo sensor

Soft dB has developed the smartGeo which is a precise and rugged embedded 3-axis geophone sensor that can be linked to a computer through a single communication cable. The sensor outputs the measured velocity and transfers the data digitally to the computer.

### 2.4 Overpressure

The overpressure (OPL) aims at measuring the aerial blow caused by a blasting event. It is usually measured along with the vibration data. The nature of the overpressure implies a lower frequency range and a higher level than usual SLM measurements. For that reason, a specialized microphone such as the ZT-341 from Z-Tech should be used.

### 2.5 Outdoor Camera

The Noise Monitor Module features a snapshot tool to take pictures periodically and/or triggered by noise exceedance events. A proprietary USB camera specially housed for outdoor use of an IP camera can also be used (model HikVision DS-2CD2032-I or PCB-B15Z2S).

### 2.6 Weather

The Noise Monitor Module features extensive weather logging. The smartWeather sensor is recommended for its simplicity and affordability. The station being powered trough the communication cable, no battery is necessary.

The software is also compatible with two weather meter models from Davis Instruments: the VantagePro2 (Davis #6152) or the Vantage Vue (Davis #6150). Both stations require the WeatherLink USB Data Logger (Davis #6510USB) to connect the weather console to the PC.

### 2.7 Charge Controller

The Noise Monitor Module features power monitoring and warnings. This feature is compatible with the EpSolar Tracer Series charge controller (refer to EpSolar website for more information). The controller can be used as a solar charger but also as a simple battery gauge. A Soft dB proprietary cable is required to communicate with the charger (USB to UART RJ45).

### 2.8 Traffic Radar

The Noise Monitor Module features traffic statistics capabilities. This feature is compatible with the radar Stalker Traffic Statistics Sensor. Using the radar, the software can monitor the traffic and record statistics on the number and speed for five sizes of vehicles in both directions. Refer to the Stalker website for more information on the radar. A proprietary cable can adapter can power the radar and manage the communication (USB to serial).

### 2.9 Dust

The Noise Monitor Module features dust monitoring capabilities. This feature is compatible with the Met One ES-642 Remote Dust Monitor. Refer to the Met One Instruments website for more information. The dust sensor communicates using a proprietary adapter that plugs into a USB port of the computer. Since the dust sensor can be power consuming it is recommended to power the station externally.

### 2.10 Gas

The Noise Monitor Module features gas monitoring capabilities which is compatible with the UniTec Sens-IT gas sensors. Using the gas sensors, the software can monitor the polluting gases (CO, NO<sub>2</sub>, O<sub>3</sub>, CH<sub>4</sub>, NO<sub>X</sub>, C<sub>6</sub>H<sub>6</sub>, H<sub>2</sub>S and SO<sub>2</sub>). Refer to the UniTec website for more information. The dust sensor communicates using a proprietary adapter that plugs into a USB port of the computer. Since the gas sensors can be power consuming it is recommended to power the station externally.

## 3 Mezzo Noise Monitor Module

The Mezzo Noise Monitor measurement module is part of the Mezzo Software Suite. Combined with a Mezzo hardware, the Noise Monitor module covers all basic and advanced features for a professional sound level meter. By adding a vibration sensor and an overpressure microphone, the module also become a complete meter for blast surveillance or general vibration monitoring. The compatibility with several other sensors (power, weather, camera, traffic, GPS, dust and gas) makes this module ideal for general environmental monitoring.

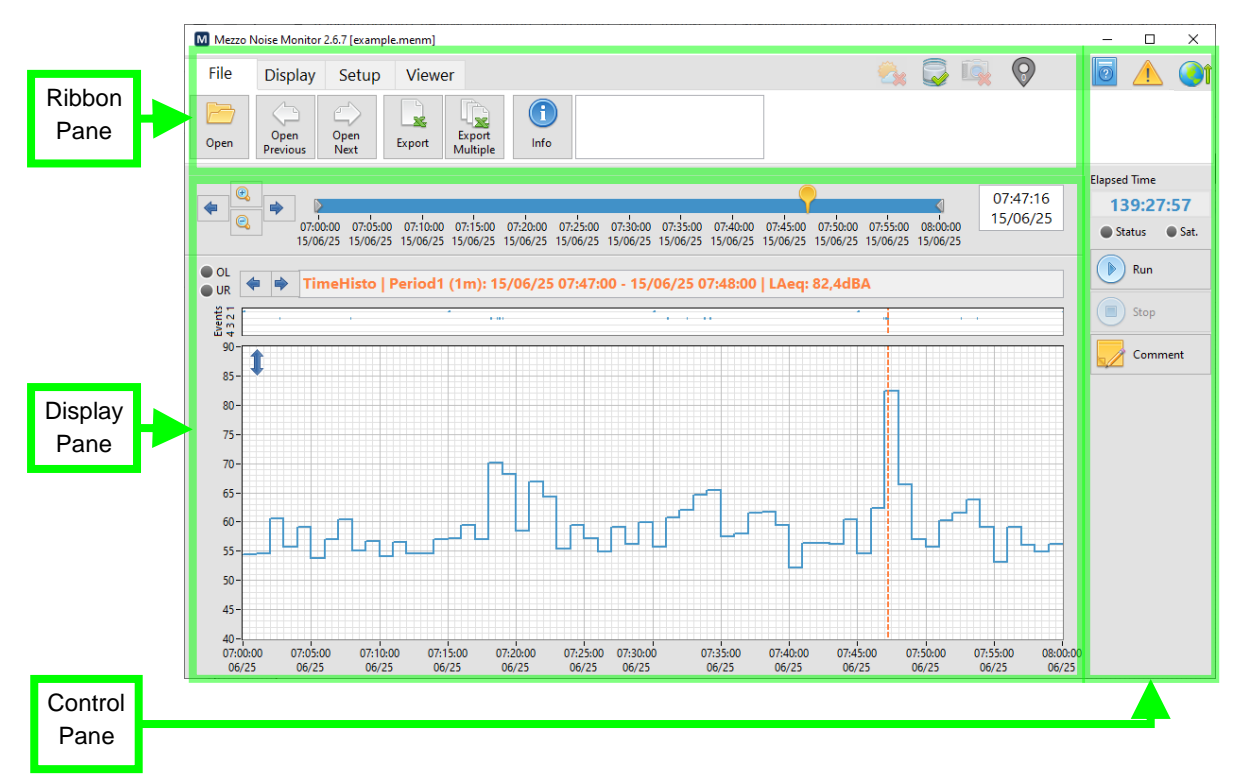

#### Main interface of the Noise Monitor Module

#### **General Module Specifications**

| Parameter   | Value                                                                                                    |
|-------------|----------------------------------------------------------------------------------------------------|
| Time period | Up to 4 independent averaging periods from 1 second to 24 hours.<br>Live data shows the instant levels (available only during measurement, not recorded).                                                                                                    |
| SLM Data    | The noise measurement is the core of the module.<br>Complies with IEC 61672 (2013) Class 1 standard for sound level meters.<br>Time weighting: Slow, Fast or Impulse.<br>Frequency weighting: A, C and Z.<br>Global levels, 1/3 octave spectrum and FFT spectrum.<br>Live: SPL, Peak, live Leq.<br>Average data: SPL Stats (Lmin, Lmax and selected LN%), Peak max, Leq, Taktmax.<br>1/3 octave bandwidth: 12.5 Hz to 20 kHz.<br>FFT bandwidth: 0 to 22 kHz. |

# – Soft dB

| Vibration Data | The 3-axis vibration measurement is optional.<br>Covers several major vibration standards for both human perception and building structure<br>response: ANSI S2.71, ISO 2631, ASHRAE, DIN 4150-2, DIN 4150-3, USBM 8507.<br>Acceleration and Velocity over 3 axes (X, Y, Z) and vector sum (V)<br>Acceleration: peak, rms, Wm rms, Combined rms, 1/3 octave peak & rms, FFT rms<br>Velocity: peak, rms, KBFmax, KBFTm, VB1/2/3 peak, 1/3 octave peak & rms, FFT rms<br>Along with the global peak (Acc. Peak & Vel. Peak), the main frequency at the peak time is<br>also evaluated.<br>Along with the global rms (Acc. RMS & Vel. RMS), the main frequency of the average period<br>is also evaluated.<br>Average data can be displayed and recorded.<br>Live data can only be displayed while measuring.<br>1/3 octave bandwidth: 0.5 Hz to 500 Hz.<br>FFT bandwidth: 0 to 500 Hz. |
|----------------|----------------------------------------------------------------------------------------------------|
| OPL Data       | The peak overpressure level of during period can be recorded. The displayed unit is dBL. Usually, the OPL is recorded along with the vibration for blast monitoring purposes.                                                                                                    |
| Other Data     | The Mezzo monitoring system can also record the data from other optional devices: <ul> <li>Weather meter</li> <li>Solar charger</li> <li>Traffic radar</li> <li>Dust meter</li> <li>Gas meter</li> </ul>                                                                                                    |
| Events         | Up to 4 independent events.<br>Periodically or on trigger (including external trigger from another station).<br>An event can include:<br>• Audio record (wav or mp3)<br>• Pictures from the camera (if any)<br>• The main average SLM, OPL and vibration data during the event<br>• The OPL and vibration waveforms during the event                                                                                                    |
| Data record    | Average data and events are added to the measurement file as they become available during the measurement.                                                                                                    |
| Display        | <ul> <li>Easy user selection of the data to be displayed.</li> <li>Configurable while measuring.</li> <li>Live or one of the 4 averaging periods.</li> <li>Time History, 1/3 Octave spectrum, FFT spectrum, Table or Vibration Graph.</li> <li>The main panel is scalable (smaller is 800 x 480 pixels).</li> <li>While measuring: <ul> <li>Both live data and average data in progress are available.</li> <li>Occurring events are represented in the Event History Graph but cannot be accessed.</li> </ul> </li> <li>While post-processing a measurement: <ul> <li>The average data of the whole measurement are available.</li> <li>The events of the whole measurements can be accessed.</li> </ul> </li> </ul>                                                                                                    |

# - Soft dB

|               | Messages can be sent to users using email.<br>Power notifications:                                                                     |
|---------------|----------------------------------------------------------------------------------------------------|
|               | <ul> <li>Internal and external low battery.</li> </ul>                                                                                 |
|               | <ul> <li>Change of power source (battery vs AC).</li> </ul>                                                                            |
| Notifications | Level exceedance notifications:                                                                                                    |
| Notifications | Up to 12 different data can be followed.                                                                                               |
|               | <ul> <li>Either SLM, OPL, vibration, dust or gas data</li> </ul>                                                                       |
|               | <ul> <li>A period among the 4 intervals available.</li> </ul>                                                                          |
|               | <ul> <li>Data can be Global, Band, Band Emergence or Spectrum Curve</li> </ul>                                                         |
|               | <ul> <li>Each notification dans be filtered according to time of day and day of week.</li> </ul>                                       |
|               | An optional monitoring service hosted by Soft dB is available.                                                                         |
|               | <ul> <li>Save the average data and events on a web server.</li> </ul>                                                                  |
| Monitoring    | Real-time data on a secured web portal.                                                                                                |
| Service       | Email notifications for online/online station status.                                                                                  |
|               | Automatic daily reporting.                                                                                                    |
|               | Automatic seismic event reporting.                                                                                                    |
|               | Functions to export average data and events to Excel.                                                                                  |
| Miscellaneous | A viewer interface is available for every managed device (camera, weather, charger, traffic, position, dust, gas, smartVib, smartGeo). |
|               | Automatically reconnect and restart a measurement if an error occurs.                                                                  |

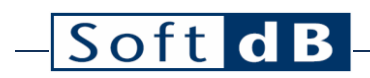

### 3.1 File Menu

| File | Display          | Setup        | Viewe  | r                  |            |                     |  |
|------|------------------|--------------|--------|--------------------|------------|---------------------|--|
| Open | Open<br>Previous | Open<br>Next | Export | Export<br>Multiple | ()<br>Info | Insert comment here |  |

### File Menu tab

| File Menu                        |                                                                                                    |
|----------------------------------|----------------------------------------------------------------------------------------------------|
| lcon                             | Description                                                                                                    |
| Open                             | The Open button prompts the user to open data files (.menm). Several files can be loaded all at once given that the data setup of each file is identical.<br>The software also supports the files generated by the Web Monitoring as a legacy feature. A measurement on the web is made of a directory that contains several data files (.dat) and a configuration file ( <i>header.bin</i> ). In order to load the measurement, the file <i>header.bin</i> has to be selected.                                                                                                    |
| Open<br>Previous<br>Open<br>Next | These two buttons open the previous/next data file in the Record Directory.                                                                                                    |
| Export                           | This button opens the Export interface that sets both the average data and event data to be exported. The data are exported into tab delimited files (.txt), which can be easily opened with any spreadsheet application such as Microsoft Excel.                                                                                                    |
| Export<br>Multiple               | This button prompts the user to select several files to be exported in a batch process. The same Export interface also sets the data being exported according to the setup of the first selected file. Each source file is exported into its own export files.                                                                                                    |
| Info                             | This button opens the File Info interface (figure below).<br>It contains the information on the measurement over several tabs:<br>• General information (file details, GPS, computer, comment)<br>• Sound Input setup (Mezzo info, microphone info & sensitivity, calib-check history)<br>• Vib Input setup (Mezzo info, accelerometer info & sensitivity)<br>• Interval Data setup<br>• Event Data setup<br>• Record Setup (record directory and file duration)<br>• Web Monitoring Setup<br>• Notifier Setup<br>They are all indicators except for the comment, which can be modified either while measuring<br>or once the measurement is completed.<br>In the bottom left of the panel, the record rate and the remaining record duration are estimated. |
| Insert comment here              | The comment field at the right of the Info button allows the user to view/edit the file comment without opening the File Info interface.                                                                                                    |

# – Soft dB

| M File Info        |                                                                                                    |         |          |               |              |            |          |                       |          | × |
|--------------------|----------------------------------------------------------------------------------------------------|---------|----------|---------------|--------------|------------|----------|-----------------------|----------|---|
| General            | Sound Inp                                                                                                    | put V   | ib Input | Interval Data | Event Data   | Record     | Web N    | Monitoring            | Notifier |   |
| File Details       |                                                                                                    |         |          |               |              |            |          |                       |          |   |
| Mea                | asure Start                                                                                                    | t Time  | 2019/02  | 2/07 16:27:25 |              | Measu      | re Size  | 1,63 MB               |          |   |
|                    | File Start                                                                                                    | t Time  | 2019/02  | 2/13 11:00:00 | Me           | asure Du   | ration   | 139:10:10,9           | 931      |   |
|                    | File End                                                                                                    | l Time  | 2019/02  | 2/13 11:37:36 | Cá           | ause of Fi | le End   | Manual St             | opped    |   |
|                    |                                                                                                    |         |          |               | S            | oftware V  | ersion   | 2.3.5                 |          |   |
| GPS C              | oordinate                                                                                                    | es      |          |               | C            | omputer    | Info     |                       |          |   |
| 1                  | atitude 4                                                                                                    | 16,7924 | 16       | 1.4m          | Ν            | /anufactu  | urer To  | be filled b           | y O.E.M. |   |
| Lo                 | ngitude -                                                                                                    | 71,231  | 062      | E 1,4M        | I,4m Model 1 |            | del To   | o be filled by O.E.M. |          |   |
|                    | Altitude 5                                                                                                    | =       | ±0,9m    |               | Na           | me AE      | OVANTECH | 16                    |          |   |
| Comr               | nent                                                                                                    |         |          |               |              |            |          |                       |          |   |
|                    |                                                                                                    |         |          |               |              |            |          |                       |          |   |
| Current ev<br>Case | Current event setup:       5,41 MB/hour (467,4days)         Case no event:       1,44 MB/hour (1752days)         OK       Cancel |         |          |               |              |            |          |                       |          |   |

File Info Interface

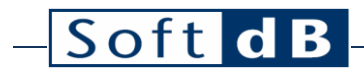

## 3.2 Display Menu

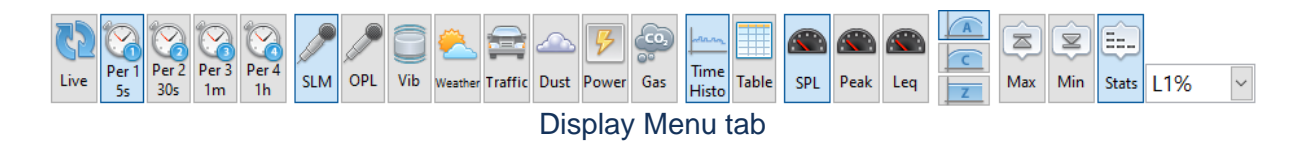

The data display on the main interface can be accessed from the Setup Menu tab.

| Display Menu                                                                                                    |                                                                                                    |
|----------------------------------------------------------------------------------------------------|----------------------------------------------------------------------------------------------------|
| Icon                                                                                                    | Description                                                                                                    |
| Live Per1<br>S 30s Per3<br>1m                                                                                                    | The Live mode displays the current level during the measurement.<br>The Period modes (Per 1/2/3/4) displays the data level for the selected<br>averaging period (period duration indicated in the lower part of the button).<br>While acquiring the display can be toggled between Live and Period mode.<br>Once the measurement is stopped, only the Period modes are available.                                                                                                    |
| SLM OPL Vib Weather Traffic Dust Power Gas                                                                                                    | Toggles between the available sensor types:<br>• SLM microphone<br>• OPL microphone<br>• Vibration<br>• Weather<br>• Traffic radar<br>• Dust monitor<br>• Power Controller<br>• Gas monitor                                                                                                    |
| Image: Second second second | Toggles between available display types: Time History, 1/3 octave spectrum, FFT spectrum, Table and Vibration History.                                                                                                    |
| SLM data                                                                                                    | <ul> <li>Here is the data that may be available when the SLM sensor is selected:</li> <li>SPL, Peak, Leq or Taktmaximal (LTm5).</li> <li>Frequency weighting A, C or Z (no weighting). The A-weighting is the most common. The three weightings are evaluated in parallel in the time domain except for the spectrums, for which the dBA and dBC are obtained by applying the frequency weighting on dBZ spectrum.</li> <li>Max, Min or Stat selects the SPL statistic over the displayed average period. Max and min are respectively the highest and lowest SPL data read. The Stats button with the LN% selection, displays the percentile N% level.</li> </ul> |
| OPL data                                                                                                    | The only data that is available is the peak overpressure which is the maximum absolute level during a given period.                                                                                                    |

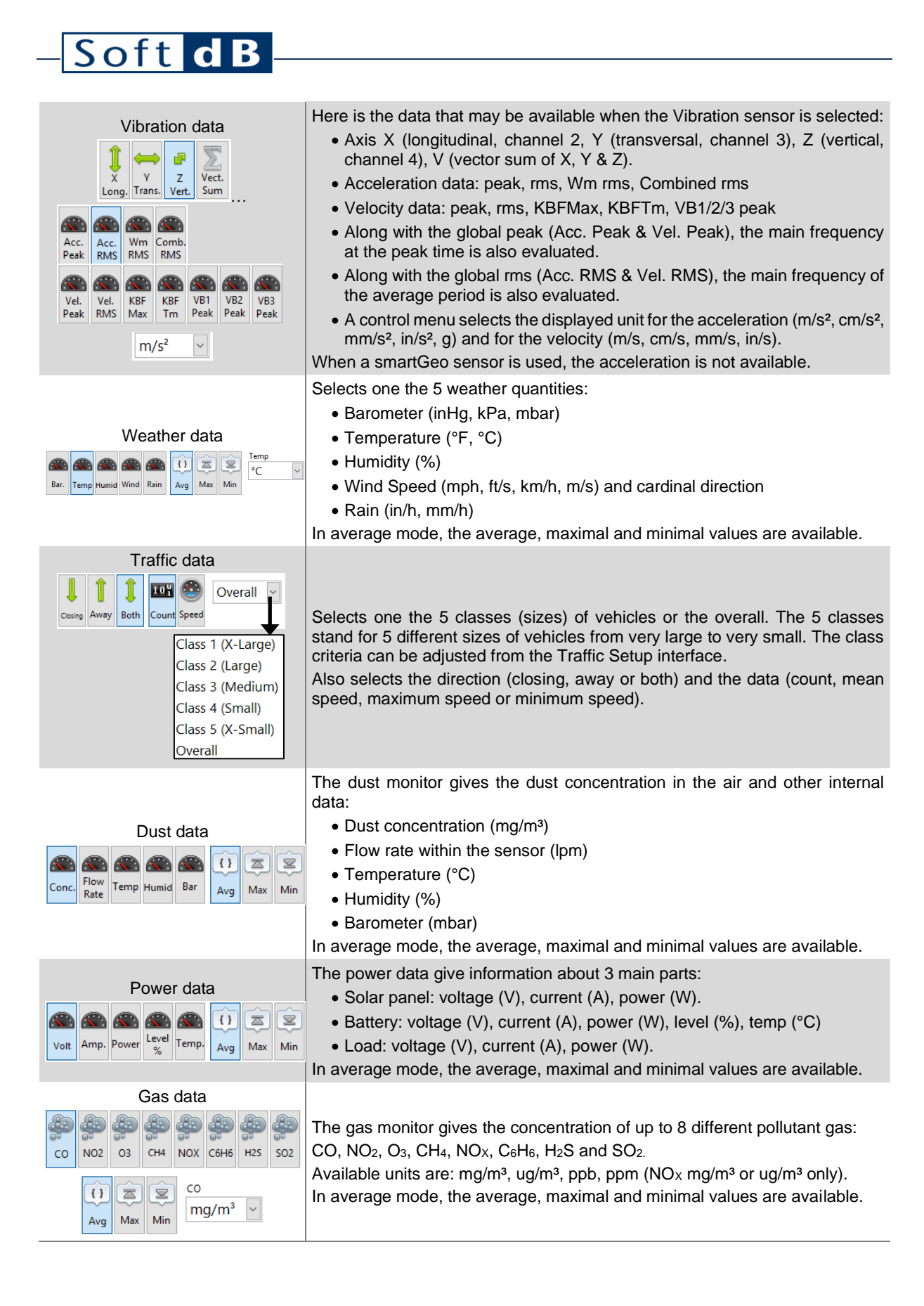

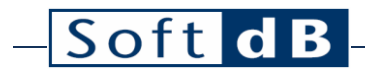

## 3.3 Setup Menu

| File      | Display          | Setup            | Vie           | ewer   |                |          |                 |                 |
|-----------|------------------|------------------|---------------|--------|----------------|----------|-----------------|-----------------|
| SLM Input | OPL Vib<br>Input | Interval<br>Data | Event<br>Data | Record | Web<br>Monitor | Notifier | Import<br>Setup | Export<br>Setup |

Setup Menu tab

The setup of the measurement can be accessed from the Setup Menu tab.

#### Setup Menu

| lcon             | Description                                                                                                    |
|------------------|----------------------------------------------------------------------------------------------------|
| SLM<br>Input     | The SLM Input button calls the SLM Input Setup interface (p.11).<br>It mainly sets the sensitivity and range of the sensor.                                                                                                    |
| OPL<br>Input     | The OPL Input button calls the OPL Input Setup interface (p.11).<br>It mainly sets the sensitivity, the range and the bandwidth of the sensor. The OPL setup should<br>be set according the calibration tests completed in laboratory. |
| Vib<br>Input     | The Vib Input button calls the Vibration Input Setup interface (p.13).<br>It mainly sets the sensitivity and range of the sensor.                                                                                                    |
| Interval<br>Data | The Data button calls the Interval Data Setup interface (page 18).<br>It mainly sets the interval data to be evaluated and recorded.                                                                                                   |
| Event<br>Data    | The Event Data button calls the Event Data Setup interface (page 25).<br>It mainly sets when to record an event and what it will contain (audio, pictures, average, waveforms).                                                        |
| Record           | The Record button calls the Record Setup interface (page 27).<br>It mainly sets the record destination and the file management.                                                                                                    |
| Web<br>Monitor   | The Web Monitor button calls the Web Monitoring Setup interface (page 25).<br>It can mainly activate the monitoring transmission and selects the data to be transmitted.                                                               |
| Notifier         | The Notifier button calls the Notifier Setup interface (page 29).<br>It mainly sets what notifications to send (high level & low power) and whom to send it.                                                                           |
| Import<br>Setup  | The Import Setup button prompts the user to load a measurement setup from a file. The source file can be a configuration previously exported (.cfg) or measurement file (.menm).                                                       |
| Export<br>Setup  | The Export Setup button prompts the user to save the current measurement setup into a file (.cfg).                                                                                                    |

# – Soft d B

## 3.4 SLM Input Setup

| M SLM Input Setup |                      |               | ×                |
|-------------------|----------------------|---------------|------------------|
| SLM Source Mez    | zo+Mic 🗸             |               |                  |
| Mezzo An          | alyzer               |               | Microphone       |
| Model 4-Ch. And   | alyzer               | Manufacturer  | Z-Tech           |
| SN M170215        | 03- <mark>0</mark> 6 | Model         | ZT341-ZT547      |
| Channel Channel   | 1 ~                  | Serial Number | 211278-271833    |
| Range Low         | ~ 参                  | Sensitivity   | 45,31mV/Pa       |
| Peak Overload     | 108,9dB              | Calib. Date   | 2023/01/27 17:02 |
| Under Range       | 30,9dBA              |               | Calibrate        |
| Noise             | 20,9dBA              |               | Load From Mezzo  |
|                   |                      |               | Sensor-Check     |
|                   |                      | [             | OK Cancel        |

SLM Input Setup interface

The left part of the SLM Input Setup interface is related to the Mezzo Analyzer (without the sensor) and the right part is related to the microphone.

| SLM Input Setup Interface                                               |                                                                                                    |
|-------------------------------------------------------------------------|----------------------------------------------------------------------------------------------------|
| Control / Indicator                                                     | Description                                                                                                    |
| SLM Source Mezzo+Mic 🗸                                                  | This control allows to enable/disable the SLM input.                                                                                                    |
| Model 4-Ch. Analyzer                                                    | Model of the detected hardware.                                                                                                    |
| SN M17021503-06                                                         | Serial Number of the detected hardware.                                                                                                    |
| Channel Input 1                                                         | Selects the input channel to be measured if several channels are available on the detected hardware.                                                                                                    |
| Range Low                                                               | Selects the Low or High input range to use during the measurement.                                                                                                    |
| *                                                                       | This button resets the Mezzo input without unplugging it. Can be useful to retake control of a corrupted inputs that shows an abnormal behaviour.                                                                          |
| Peak Overload 108,9dB<br>Under Range 30,9dBA<br>Noise 20,9dBA           | The indicators show the operating amplitude range. Those values change according to the sensitivity and the selected gain.                                                                                                 |
| Manufacturer Z-Tech<br>Model ZT341-ZT547<br>Serial Number 211278-271833 | The Manufacturer, Model and Serial Number of the microphone.                                                                                                    |
| Sensitivity 45,31mV/Pa<br>Calib. Date 2023/01/27 17:02<br>Calibrate     | Sets the Sensitivity of the microphone.<br>To set the sensitivity, a level calibration is usually done using the Microphone<br>Calibration interface. It can also be set by manually overwriting the Sensitivity<br>field. |
| Load From Mezzo                                                         | Loads the microphone information from the Mezzo memory (factory defined).                                                                                                    |

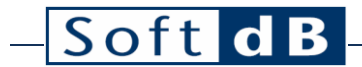

Sensor-Check

Opens the Sensor-Check Setup Interface. It is an advanced feature that allows to keep track of the level variation over time while using a reference output signal.

#### Microphone Calibration

The microphone can be calibrated using the Microphone Calibration interface and a sound pressure calibrator.

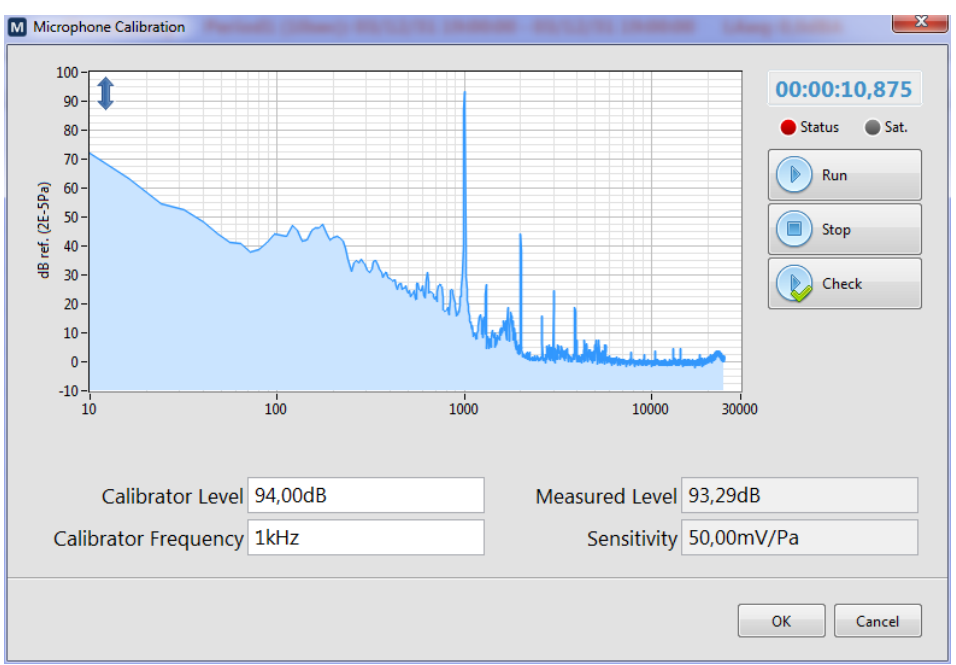

Microphone Calibration interface

- 1) Adjust the Calibrator Level and Calibrator Frequency according the sound calibrator used. Most calibrators generate 94 dB at 1 kHz.
- 2) Install the sound calibrator on the microphone and start the calibration signal.
- 3) Press Run to start the calibration measurement.
- 4) Wait a few seconds until the measured level stabilizes. 10 seconds should be enough.
- 5) Press Stop. The sensitivity is updated according to the calibration measurement.
- 6) If the new Sensitivity value is acceptable, press OK

Also, the Check button allows to run a calibration measurement using the current sensitivity but without automatically updating it.

## 3.5 OPL Input Setup

| M OPL Input Setup      |                              | ×                            |
|------------------------|------------------------------|------------------------------|
| OPL Source Mezzo+Mic ~ |                              |                              |
| Mezzo Analyzer         | Microphone                   | Bandwidth                    |
| Model 4-Ch. Analyzer   | Manufacturer Z-Tech          | Mode                         |
| SN M17021503-06        | Model ZT341-ZT547            | ISEE 2-250Hz using<br>ZT-341 |
| Channel Channel 2      | Serial Number 211278-271833  | Randwidth Eiltor             |
| Range Low 🗸 参          | Sensitivity 3,480mV/Pa       |                              |
| Peak Overload 131,1dB  | Calib. Date 2023/01/27 17:20 | 0,2Hz 315Hz                  |
| Under Range 46,1dB     | Calibrate                    | Step Filter                  |
| Noise 31,1dB           | Load From Mezzo              | Fc 6Hz                       |
|                        |                              | Slope 1                      |
|                        |                              | Gain 2,3dB                   |
|                        |                              | OK Cancel                    |

#### **OPL Input Setup interface**

The left part of the OPL Input Setup interface is related to the Mezzo Analyzer (without the sensor), the center part is related to the microphone and the right part defines the bandwidth filters.

| OPL Input Setup Interface                                               |                                                                                                    |
|-------------------------------------------------------------------------|----------------------------------------------------------------------------------------------------|
| Control / Indicator                                                     | Description                                                                                                    |
| OPL Source Mezzo+Mic                                                    | This control allows to enable/disable the OPL input.                                                                                                    |
| Model 4-Ch. Analyzer                                                    | Model of the detected hardware.                                                                                                    |
| SN M17021503-06                                                         | Serial Number of the detected hardware.                                                                                                    |
| Channel Channel 2                                                       | Selects the input channel to be measured if several channels are available on the detected hardware.                                                                                                    |
| Range Low                                                               | Selects the Low or High input range to use during the measurement.                                                                                                    |
| *                                                                       | This button resets the Mezzo input without unplugging it. Can be useful to retake control of a corrupted inputs that shows an abnormal behaviour.                                                                      |
| Peak Overload 131,1dB<br>Under Range 46,1dB<br>Noise 31,1dB             | The indicators show the operating amplitude range. Those values change according to the sensitivity and the selected gain.                                                                                             |
| Manufacturer Z-Tech<br>Model ZT341-ZT547<br>Serial Number 211278-271833 | The Manufacturer, Model and Serial Number of the microphone.                                                                                                    |
| Sensitivity 3,480mV/Pa<br>Calib. Date 2023/01/27 17:20<br>Calibrate     | It is recommended to use the specified sensitivity as defined during laboratory calibration tests.<br>It is also possible to use a sound calibrator and the calibration interface to check the microphone sensitivity. |

| Load From Mezzo                             | Loads the microphone information from the Mezzo memory (factory defined).                                                                                                    |
|---------------------------------------------|----------------------------------------------------------------------------------------------------|
| Bandwidth                                   |                                                                                                    |
| Mode                                        |                                                                                                    |
| ISEE 2-250Hz using<br>ZT-341                | The Bandwidth parameters set the signal conditioning apply on the OPL signal.                                                                                                    |
| Bandwidth Filter<br>Low High<br>0,2Hz 315Hz | The Mode drop-down menu contains a few presets. In most cases, the preset<br>"ISEE -2-250Hz using ZT-341" should be used in order to fulfill the ISEE requirements using the usual ZT-341 OPL microphone as determined during laboratory calibration tests. |
| Step Filter                                 | Otherwise, the bandwidth filter defined the low cut-off frequency (second order high-pass) and the high cut-off frequency (second order low-pass). A step                                                                                                   |
| Fc 6Hz<br>Slope 1<br>Gain 2,3dB             | filter is also used to slightly compensate the microphone attenuation below 10 Hz.                                                                                                    |

## 3.6 Vibration Input Setup

The Vibration Input Setup interface allows the user to select the needed Vibration Source: OFF, Mezzo+Accelerometer, Mezzo+Geophone, smartVib or smartGeo.

#### 3.6.1 Vib Mezzo+Accelerometer

| Wibration Input Setu | р                  |                  |               |       |        | ×          |
|----------------------|--------------------|------------------|---------------|-------|--------|------------|
| Vibration Sour       | rce Mezzo+Accelerc | ometer 🗸         | Display Unit  | Acc g | ~      |            |
|                      | Mezzo Analyzer     |                  |               |       | Band   | width      |
| Model                | 4-Ch. Analyzer     |                  |               |       | Mode   |            |
| SN                   | M19100809-01       |                  |               |       | ISEE   | ~          |
|                      | Sensor             |                  |               |       |        |            |
| Manufacturer         | PCB Piezo          | Peak Overload    | 1,28g Pk      |       | Bandwi | dth Filter |
| Model                | 356A17             | Noise            | 5,88E-5g RMS  |       | Low    | High       |
|                      | Range Low ~        | Lin Limit        | 0,000186g RM  | S     | 1,6Hz  | 315Hz      |
|                      | Input 2 - X Axis   | Input 3 - Y Axis | Input 4 - Z A | xis   | n=2    | n=2        |
| Serial Number        | 273221 Trans.      | 273221 Long.     | 273221 Vert.  |       | Step   | o Filter   |
| Sensitivity          | 479,00mV/(g)       | 555,00mV/(g)     | 487,00mV/(g)  |       | Fc N   | aNHz       |
| Calib. Date          | 1903/12/31 19:00   | 1903/12/31 19:00 | 1903/12/31 19 | 9:00  | Slope  | VaN        |
| 3                    | Calibrate          | Calibrate        | Calibrate     |       | Gain   | aNdB       |
|                      |                    |                  |               |       | ОК     | Cancel     |

Vibration Input Setup Interface - Mezzo+Accelerometer Mode

\_\_\_\_

#### Vibration Input Setup Interface – Mezzo+Accelerometer Mode

| Control / Indicator                                                                                                    | Description                                                                                                    |
|----------------------------------------------------------------------------------------------------|----------------------------------------------------------------------------------------------------|
| Mezzo Analyzer<br>Model 4-Ch. Analyzer<br>SN M19100809-01                                                                                    | <ul> <li>Model and serial number of the detected Mezzo hardware.</li> <li>The Mezzo Vibration Source is only available with a Mezzo 4ch Analyzer unit.</li> <li>When enabled, the allocation of the channels is forced to: <ul> <li>Channel 1: SLM/OPL input</li> <li>Channel 2: vibration input, X axis (transversal)</li> <li>Channel 3: vibration input, Y axis (longitudinal)</li> <li>Channel 4: vibration input, Z axis (vertical)</li> </ul> </li> </ul>                                                                                                    |
| Manufacturer PCB Piezo<br>Model 456A17                                                                                                    | The manufacturer and model of the accelerometer information that can be<br>entered manually for further reference.                                                                                                    |
| Range Low 🗸                                                                                                    | Selects the Low or High input range to be used during the measurement.                                                                                                    |
| Peak Overload 1,28g Pk<br>Noise 5,88E-5g RMS<br>Lin Limit 0,000186g RMS                                                                      | The indicators show the operating amplitude range. Those values change according to the sensitivity and the selected gain.                                                                                                    |
| Input 2 - X Axis<br>Serial Number 273221 Trans.<br>Sensitivity 479,00mV/(g)<br>Calib. Date 1903/12/31 19:00<br>Calibrate                     | The serial number and sensitivity of the accelerometer can be set manually.<br>It is recommended to use the specified sensitivity as defined during laboratory<br>calibration tests.<br>Sometimes, it is also possible to evaluate the sensitivity using a reference<br>shaker and the Sensor Calibration interface.                                                                                                    |
| Bandwidth<br>Mode<br>ISEE<br>Bandwidth Filter<br>Cov High<br>1,6Hz 315Hz<br>n=2 n=2<br>Step Filter<br>Fc NaNHz<br>Slope<br>NaN<br>Gain NaNdB | With the Limit Bandwidth disabled the vibration bandwidth stops at 500 Hz.<br>Optionally, a bandpass filter can be applied to limit the bandwidth of the 3<br>vibration inputs. It is useful to eliminate from the global data the undesirable<br>energy in the lower and higher frequencies.<br>The Mode drop-down menu contains a few presets: ASHRAE, ISEE, DIN.<br>Otherwise, the bandwidth filter defined the low cut-off frequency (n order high-<br>pass) and the high cut-off frequency (n order low-pass). Although rarely<br>useful, an advanced step filter is also available. |

#### Vibration Calibration – Mezzo Mode

The microphone can be calibrated using the Vibration Calibration interface and a vibration calibrator pressure calibrator.

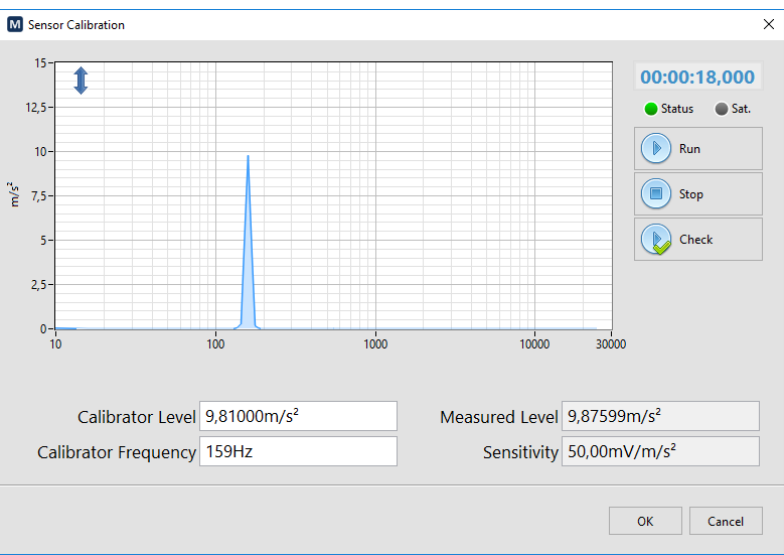

Vibration Calibration interface

- Adjust the Calibrator Level and Calibrator Frequency according the calibrator used. The shaker PCB 394C06 used in this example generates an acceleration of 1.00 g rms (9.81 m/s<sup>2</sup> rms) at 159.2 Hz.
- 2) Fix the accelerometer on the calibrator and start the calibration signal.
- 3) Press Run to start the calibration measurement.
- 4) Wait a few seconds until the measured level stabilizes. 10 seconds should be enough.
- 5) Press Stop. The sensitivity is updated according to the calibration measurement.
- 6) If the new Sensitivity value is acceptable, press OK

Also, the Check button allows to run a calibration measurement using the current sensitivity but without automatically updating it.

\_

### 3.6.2 Vib Mezzo+Geophone

| M Vibration Input Setu                                 | р                |                  |                    |         | ×          |
|--------------------------------------------------------|------------------|------------------|--------------------|---------|------------|
| Vibration Sour                                         | rce Mezzo+Geopho | ne 🔽             | Display Unit Vel m | ım/s ~  |            |
|                                                        | Mezzo Analyzer   |                  |                    | Band    | width      |
| Model                                                  | 4-Ch. Analyzer   |                  |                    | Mode    |            |
| SN                                                     | M19100809-01     |                  |                    | ISEE    | $\sim$     |
|                                                        | Sensor           |                  |                    | Sensor  |            |
| Manufacturor                                           | Soft dP          | Peak Overland    | 24.2mm/c Dk        | Direct  | ~          |
| wanulacturer                                           |                  | Peak Overload    | 24,311111/5 FK     | Bandwid | dth Filter |
| Model                                                  | AG02 4.5Hz       | Noise            | 0,00103mm/s RMS    | Low     | High       |
|                                                        | Range Low 🗸      | Lin Limit        | 0,00325mm/s RMS    | 1,6Hz   | 315Hz      |
|                                                        | Input 2 - X Axis | Input 3 - Y Axis | Input 4 - Z Axis   | n=2     | n=2        |
| Serial Number                                          | AG0222082301-X   | AG0222082301-Y   | AG0222082301-Z     | Step    | Filter     |
| Sensitivity                                            | 28,06mV/(mm/s)   | 29,10mV/(mm/s)   | 27,43mV/(mm/s)     | Fc Na   | NHz        |
| Calib. Date                                            | 1903/12/31 19:00 | 1903/12/31 19:00 | 1903/12/31 19:00   | Slope   | laN        |
|                                                        | Calibrate        | Calibrate        | Calibrate          | Gain Na | NdB        |
| IEPE/ICP supply of some Mezzo inputs are OFF OK Cancel |                  |                  |                    |         |            |

Vibration Input Setup Interface – Mezzo+Geophone Mode

As stated in the red notice at the bottom of the interface, the IEPE conditioning on all inputs is power off when the Mezzo+Geophone mode is activated. This means that common SLM and OPL measurements are not possible.

#### Vibration Input Setup Interface – Mezzo+Geophone Mode

| Control / Indicator                                                             | Description                                                                                                    |
|---------------------------------------------------------------------------------|----------------------------------------------------------------------------------------------------|
| Mezzo Analyzer<br>Model 4-Ch. Analyzer<br>SN M19100809-01                       | <ul> <li>Model and serial number of the detected Mezzo hardware.</li> <li>The Mezzo Vibration Source is only available with a Mezzo 4ch Analyzer unit.</li> <li>When enabled, the allocation of the channels is forced to: <ul> <li>Channel 1: SLM/OPL input</li> <li>Channel 2: vibration input, X axis (transversal)</li> <li>Channel 3: vibration input, Y axis (longitudinal)</li> <li>Channel 4: vibration input, Z axis (vertical)</li> </ul> </li> </ul> |
| Manufacturer Soft dB<br>Model AG02 4.5Hz                                        | <ul> <li>The manufacturer and model of the accelerometer information that can be entered manually for further reference.</li> <li>The 2 common model available are: <ul> <li>AG01 targeted for DIN measurements (1-80Hz)</li> <li>AG02 targeted for ISEE measurements (2-250Hz)</li> </ul> </li> </ul>                                                                                                    |
| Range Low                                                                       | Selects the Low or High input range to be used during the measurement.                                                                                                    |
| Peak Overload 24,3mm/s Pk<br>Noise 0,00103mm/s RMS<br>Lin Limit 0,00325mm/s RMS | The indicators show the operating amplitude range. Those values change according to the sensitivity and the selected gain.                                                                                                    |

\_

| Input 2 - X Axis<br>Serial Number AG0222082301-X<br>Sensitivity 28,06mV/(mm/s)<br>Calib. Date 1903/12/31 19:00<br>Calibrate                                          | The serial number and sensitivity of the geophone can be set manually.<br>It is strongly recommended to use the specified sensitivity as defined during<br>laboratory calibration tests.                                                                                                    |
|----------------------------------------------------------------------------------------------------|----------------------------------------------------------------------------------------------------|
| Bandwidth<br>Mode<br>ISEE<br>Sensor<br>Geophone 4.5Hz<br>Bandwidth Filter<br>Multiple<br>0,2Hz<br>315Hz<br>n=1<br>n=2<br>Step Filter<br>Fc<br>1,05<br>Gain<br>31,3dB | With the Limit Bandwidth disabled the vibration bandwidth stops at 500 Hz.<br>Optionally, a bandpass filter can be applied to limit the bandwidth of the 3<br>vibration inputs. It is useful to eliminate from the global data the undesirable<br>energy in the lower and higher frequencies.<br>A few presets are available using a combination of the Mode and the Sensor<br>drop-down menus. Mainly, ISEE with Geophone 4.5Hz (AG02) and DIN with<br>Geophone 10Hz (AG01) can be selected.<br>Otherwise, the bandwidth filter defined the low cut-off frequency (n order high-<br>pass) and the high cut-off frequency (n order low-pass). On step filter is also<br>used to slightly compensate the geophone attenuation in lower frequency<br>range. |

### 3.6.3 Vib smartVib

| Vibration Input S        | Setup                                                    |                        |                                          |                                                        | Х          |
|--------------------------|----------------------------------------------------------|------------------------|------------------------------------------|--------------------------------------------------------|------------|
| Vibration So             | ource smartVib                                           |                        | ✓ Display                                | Unit Acc g                                             | Vel mm/s v |
| Mode                     | smartVib v5,<br>firmware v3<br>VS0120061801<br>Range Low | ×                      | Acceleration C<br>Acceleratio<br>Velocit | overload 1g Pk<br>n Noise 0,000867<br>ty Noise 0,1mm/s | 7g RMS     |
| Sensitivity<br>Bandwidth | Y Axis<br>400,76mV/(g)                                   | Y Axis<br>404,75mV/(g) | Z Axis<br>408,27mV/(g)<br>315Hz<br>1,6Hz | Calib. Date<br>2020/06/23<br>Velocit                   | Calibrate  |
| [                        | Sensor-Check                                             |                        |                                          | View Certificate                                       |            |
|                          |                                                          |                        |                                          |                                                        | OK Cancel  |

Vibration Input Setup Interface - smartVib Mode

#### Vibration Input Setup Interface - smartVib Mode

| Control / Indicator                                  | Description                                                              |
|------------------------------------------------------|--------------------------------------------------------------------------|
| Model smartVib v5,<br>firmware v3<br>SN VS0120061801 | Model and serial number of the detected smartVib Smart Vibration Sensor. |
| Range Low 🗸                                          | Selects the Low or High input range to be used during the measurement.   |

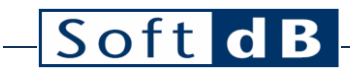

| Acceleration Overload 1g Pk                                                                                                    |                                                                                                    |
|----------------------------------------------------------------------------------------------------|----------------------------------------------------------------------------------------------------|
| Acceleration Noise 0,000867g RMS                                                                                                    | The indicators show the operating amplitude range. Those values change according to the sensitivity and the selected gain                                                                                                    |
| Velocity Noise 0,1mm/s RMS                                                                                                    | according to the scholavity and the scienced gain.                                                                                                    |
| X AxisSensitivity400,76mV/(g)Calib. Date2020/06/23Calibrate                                                                                                    | The current sensitivity of the 3-vibration axis of the smartVib sensor are displayed. Notice that each of the range Low and High has its own sensitivity and is stored on the sensor Flash memory.<br>It is strongly recommended to use factory sensitivity as defined during laboratory calibration tests. However, the calibration interface could be useful to ensure that the sensor lies flat in the ground or on a surface. |
| Acceleration 315Hz<br>Velocity 315Hz                                                                                                    | The frequency bandwidth is set separately for acceleration and velocity. The low cutoff frequency can be adjusted from 0.5 to 5 Hz.<br>The high cutoff frequency can be adjusted from 100 to 1000 Hz.<br>Be aware that all the recorded vibration data are affected by this filter.<br>Therefore, the filter cannot be removed in post analysis.                                                                                  |
| Sensor-Check           Ores Schold         Morphone         X           Mode: Torey Day         Morphone         X           Mode: Sensor-Check         Saraf Another V0322095401         X           Mode: Sensor-Check         Saraf Another V0322095401         X           Mode: Sensor-Check         Saraf Another V0322095401         X           Mathematic Sensor-Check         Saraf Another V0322095401         X           Mathematic Sensor-Check         Saraf Another V0322095401         X           Mathematic Sensor-Check         Saraf Another V0322095401         X           Mathematic Sensor-Check         Saraf Another V0322095401         X           Mathematic Sensor-Check         Saraf Another V0322095401         X           Mathematic Sensor-Check         Saraf Another V0322095401         X           Mathematic Sensor-Check         Saraf Another V0322095401         X           Mathematic Sensor-Check         Saraf Another V0322095401         X           Mathematic Sensor-Check         Saraf Another V0322095401         X           Mathematic Sensor-Check         Saraf Another V0322095401         X           Mathematic Sensor-Check         Saraf Another V0322095401         X           Mathematic Sensor-Check         Saraf Another V0322095401         X | The Sensor-Check button opens the Sensor-Check Setup from where the periodic check can be set and view. The sensor-check can also be launched manually. During a sensor-check, the smartVib sensor injects a signal into its inputs and the measured levels are compared to a target established in factory. The sensor is approved if the deviation from the target is within the specified tolerance.                           |
| View Certificate                                                                                                    | The View Certificate button opens an interface that displays the last calibration certificate including the test results.                                                                                                    |

### 3.6.4 Vib smartGeo

| ۵ | Vibration Input Se | etup              |            |       |            |          |           |               |    |        | × |
|---|--------------------|-------------------|------------|-------|------------|----------|-----------|---------------|----|--------|---|
|   | Vibration So       | urce smartGeo     |            |       | ⊻ D        | isplay U | Init Ve   | l mm/s        | ~  |        |   |
|   | Model              | smartGoo ISEE (   | 2 25017    |       | Overlaad   | 120mr    | n/c Pk    |               |    |        |   |
|   | WOUEI              | SinartGeo ISEE (A | 2-25002)   |       | Overload   | 120111   | II/S PK   |               | _  |        |   |
|   | SN                 | GS0122103101      |            |       | Noise      | 0,015n   | nm/s RN   | ٨S            |    |        |   |
|   |                    |                   |            |       | Bandwidth  | 2Hz to   | 250Hz     |               |    |        |   |
|   |                    | X Axis            | Y Axis     |       | Z Axis     |          | Calib. Da | ate           |    |        |   |
|   | Sensitivity        | 19,34mV/(mm/s)    | 19,67mV/(r | mm/s) | 18,84mV/(r | mm/s)    | 2022/11   | 1/11          |    |        |   |
|   |                    |                   |            |       |            |          |           |               |    |        |   |
|   |                    |                   |            |       |            |          |           |               |    |        |   |
|   |                    |                   |            |       |            |          |           |               |    |        |   |
|   |                    |                   |            |       |            |          |           |               |    |        |   |
|   |                    |                   |            |       |            |          |           |               |    |        |   |
|   |                    | Sensor-Check      |            |       |            |          | View      | w Certificate | e  |        |   |
|   |                    |                   |            |       |            |          |           |               | ОК | Cancel |   |

Vibration Input Setup Interface - smartGeo Mode

Vibration Input Setup Interface – smartGeo Mode

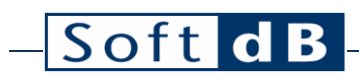

| Control / Indicator                                                                                                    | Description                                                                                                    |
|----------------------------------------------------------------------------------------------------|----------------------------------------------------------------------------------------------------|
| Model smartGeo ISEE (2-250Hz)<br>SN GS0122103101                                                                                                    | Model and serial number of the detected smartVib Smart Geophone Sensor.                                                                                                    |
| Overload 120mm/s Pk<br>Noise 0,015mm/s RMS<br>Bandwidth 2Hz to 250Hz                                                                                                    | The indicators show the operating amplitude range and bandwidth.                                                                                                    |
| X Axis Y Axis<br>Sensitivity 19,34mV/(mm/s) 19,67mV/(<br>Calib. Date<br>2022/11/11                                                                                                    | The factory sensitivity of the 3 axes of the smartGeo sensor are displayed.<br>The values are stored in the Flash memory of the sensor itself and it can only<br>be changed during the calibration process in the Soft dB laboratory.                                                                                                    |
| Sensor-Check<br>Construction of the sense of the sense of t | The Sensor-Check button opens the Sensor-Check Setup from where the periodic check can be set and view. The sensor-check can also be launched manually. During a sensor-check, the smartGeo sensor injects a signal into its inputs and the measured levels are compared to a target establish in factory. The sensor is approved if the deviation from the target is within the specified tolerance. |
| View Certificate                                                                                                    | The View Certificate button opens an interface that displays the last calibration certificate including the test results.                                                                                                    |

# – Soft d B

### 3.7 Interval Data Setup

The interface can set up to four intervals, each having its own duration and set of data to record. The data of a disabled input (SLM/OPL/Vib Input Setup interfaces) appear greyed out in the current interface. The greyed out data will not be recorded no matter its state.

At the bottom of the interface, a file size estimation helps understanding the impact of the data setup.

| M Interval Data Setup                                                                                               |                                                                                                    | ×  |
|----------------------------------------------------------------------------------------------------|----------------------------------------------------------------------------------------------------|----|
| Intervals                                                                                                    | SLM Vib&OPL Other Data                                                                                                    |    |
| Active? Type Duration Align<br>1 Periodic V 00:00:05<br>2 Periodic V 00:00:30<br>3 Periodic V 01:00:00<br>4 DEN 1 V | SLM VID&OPL Other Data<br>SLM Mode must be activated in the SLM Input Setup.<br>SPL Fast<br>Min/Max Stats Leq Peak Taktmax<br>Gbl 1/3 Gbl 1/3 Gbl 1/3 FFT Gbl 1/3 LTm5<br>Gbl 1/3 Gbl 1/3 Gbl 1/3 FFT Gbl 1/3 LTm5<br>FFT Bandwidth<br>20kHz<br>FFT Resolution<br>20,002 Hz<br>FFT Resolution<br>20,002 Hz |    |
|                                                                                                    | L99% v                                                                                                    |    |
| Current event setup: 343 MB/hour (1                                                                                 | L95%<br>L99% v                                                                                                    |    |
| Case no event: 8,46 MB/hour (                                                                                       | 561,8days) OK Cance                                                                                                    | el |

#### Interval Data Setup interface

#### Intervals Setup

| Control / Indicator                                  | Description                                                                                                    |
|------------------------------------------------------|----------------------------------------------------------------------------------------------------|
|                                                      | An interval determines the period during which are compiled the statistics on the data input.                                                                                           |
| Active? Type Duration Align                          | Up to four independent intervals can be enabled.                                                                                                    |
| 1 📝 Periodic 💟 00:00:05 🔇<br>2 📝 Periodic 💟 00:00:30 | Select Periodic type for a fixed interval from 1 second to 24 hours. If the Align button is activated, the periods will be aligned with the clock and with the starting time otherwise. |
| 3 🔽 Periodic 🔽 00:01:00 🚱                            | The type also allows a few options for typical parts of a day:                                                                                                    |
| 4 🗸 DEN 1 🗸                                          | <ul> <li>DN (Day/Night) for 7h to 19h and 19h to 7h</li> </ul>                                                                                                    |
|                                                      | <ul> <li>DEN1 (Day/Evening/Night) for 7h to 19h, 19h to 22h and 22h to 7h</li> </ul>                                                                                                    |
|                                                      | DEN2 (Day/Evening/Night) for 7h to 19h, 19h to 23h and 23h to 7h                                                                                                    |

## – Soft dB

| SLM          | Vib&OPL                                            | Other Da       | ita                                                   |
|--------------|----------------------------------------------------|----------------|-------------------------------------------------------|
| SLM M<br>SPI | lode must be                                       | e activated in | the SLM Input Setup. Infrasound (<16Hz)               |
| Min/I        | Max St                                             | ats            | LeqPeakTaktmax                                        |
| Gbl          | 1/3 Gbl                                            | 1/3 Gbl        | 1/3 FFT Gbl 1/3 LTm5                                  |
|              | LN%<br>L5%<br>L10%<br>L50%<br>L90%<br>L95%<br>L99% |                | FFT Bandwidth<br>20kHz<br>FFT Resolution<br>20,002 Hz |

SLM Data tab

| SLM Data Setup                                                                                                    |                                                                                                    |
|----------------------------------------------------------------------------------------------------|----------------------------------------------------------------------------------------------------|
| Control / Indicator                                                                                                    | Description                                                                                                    |
| SPL     Fast       Min/Max     Stats       Gbl     1/3       Gbl     1/3       Gbl | The upper control sets the SPL detector speed: Slow, Fast or Impulse.<br>The checkboxes under Min/Max allows selecting Min and Max values for recording. Global values (A, C and Z) are always recorded but 1/3 Octave can be unchecked.<br>The checkboxes under Stats allows selecting Statistic (Percentiles) values for recording. Global values (A, C and Z) are always recorded but 1/3 Octave can be unchecked.<br>The LN% list allows adding or removing percentile levels from 0.01% to 99.99%. The percentiles needed in post analysis must be selected here before measuring. |
| Leq<br>Gbl 1/3 FFT<br>FFT Bandwidth<br>20kHz V<br>FFT Resolution<br>20,002 Hz                                                                                                    | Global Leq values (A, C and Z) are always recorded, 1/3 Octave and FFT can be unchecked.<br>The Leq FFT spectrum bandwidth is user defined: 20k, 10k, 5k, 3.33k, 2k or 1kHz.<br>It corresponds to the frequency resolution: 20, 10, 5, 3.33, 2, and 1Hz.                                                                                                    |
| Peak<br>Gbl 1/3                                                                                                    | Global Peak values (A, C and Z) are always recorded, 1/3 Octave can be unchecked.                                                                                                    |
| Taktmax<br>LTm5                                                                                                    | Allows selecting for record the Taktmaximal LTm5.<br>Standard use would be LAFTm5, with A frequency weighting, Fast time<br>weighting and a period higher than 5 seconds. By definition, The Taktmaximal<br>is the average of the maximum LAF at 5-second intervals.                                                                                                    |
| Infrasound<br>(<16Hz)                                                                                                    | The Infrasound control decides whether are not to include the energy below 16 Hz in the evaluation the global levels. It is mainly significant when no frequency weighting is applied (dBZ).                                                                                                    |

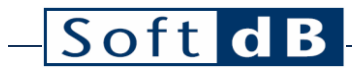

| SLM Vib                                                                                                    | &OPL  | Other Da                                                                                                    | ata          |              |              |              |              |              |              |              |              |              |                                                                                                    |
|----------------------------------------------------------------------------------------------------|-------|----------------------------------------------------------------------------------------------------|--------------|--------------|--------------|--------------|--------------|--------------|--------------|--------------|--------------|--------------|----------------------------------------------------------------------------------------------------|
|                                                                                                    |       |                                                                                                    |              |              |              |              |              |              |              |              |              |              |                                                                                                    |
| Acceleratio                                                                                                    | n     |                                                                                                    |              |              | Velo         | city         |              |              |              |              |              |              | OPL                                                                                                    |
| Peak Max                                                                                                    | RMS A | vg                                                                                                    |              |              | Peak         | Max          |              |              |              | RMS          | Avg          |              | Peak Max                                                                                                    |
| Gbl 1/3                                                                                                    | Gbl 1 | 1/3 FFT                                                                                                    | Wm           | Comb.        | Gbl          | 1/3          | VBx          | KBF          | KBFTm        | Gbl          | 1/3          | FFT          | Gbl                                                                                                    |
| Image: Image: | ✓ [   |                                                                                                    | $\checkmark$ | $\checkmark$ | $\checkmark$ |              |              | $\checkmark$ | $\checkmark$ | $\checkmark$ |              |              | <ul> <li>Image: A second second s</li></ul> |
| ✓ ☑                                                                                                    | ✓ [   | ✓ ✓                                                                                                    | $\checkmark$ | $\checkmark$ | ✓            | $\checkmark$ | $\checkmark$ | $\checkmark$ | $\checkmark$ | ✓            | $\checkmark$ | $\checkmark$ | <ul> <li>Image: A second second s</li></ul> |
| ✓ 🗹                                                                                                    | ✓ [   | < </td <td><b>~</b></td> <td><math>\checkmark</math></td> <td>✓</td> <td><math>\checkmark</math></td> <td><math>\checkmark</math></td> <td><b>~</b></td> <td><math>\checkmark</math></td> <td>✓</td> <td></td> <td><math>\checkmark</math></td> <td><ul> <li>Image: A second second s</li></ul></td>                | <b>~</b>     | $\checkmark$ | ✓            | $\checkmark$ | $\checkmark$ | <b>~</b>     | $\checkmark$ | ✓            |              | $\checkmark$ | <ul> <li>Image: A second second s</li></ul> |
| ✓ 🗹                                                                                                    | ✓ [   | < </td <td><b>~</b></td> <td><math>\checkmark</math></td> <td>✓</td> <td><math>\checkmark</math></td> <td><math>\checkmark</math></td> <td><math>\checkmark</math></td> <td><math>\checkmark</math></td> <td>~</td> <td></td> <td><math>\checkmark</math></td> <td><ul> <li>Image: A second second s</li></ul></td> | <b>~</b>     | $\checkmark$ | ✓            | $\checkmark$ | $\checkmark$ | $\checkmark$ | $\checkmark$ | ~            |              | $\checkmark$ | <ul> <li>Image: A second second s</li></ul> |

Vibration Data tab

#### Vibration Data Setup

| Control / Indicator                                                                                  | Description                                                                                                    |
|----------------------------------------------------------------------------------------------------|----------------------------------------------------------------------------------------------------|
| Acceleration<br>Peak Max<br>Gbl 1/3 Gbl 1/3 FFT Wm Comb.                                             | Maximum acceleration peak for the global level (always recorded) and for each band of the 1/3 octave spectrum.                                                                                                    |
| Acceleration Peak Max Gbl 1/3 Gbl 1/3 FFT Wm Comb.                                                   | Average acceleration RMS (root mean square) for the global level (always recorded), 1/3 octave spectrum (0.5 to 500Hz), FFT spectrum (0 to 500Hz, 1Hz resolution), global Wm <sup>1</sup> and global Combined <sup>2</sup> .                                                                                                    |
| Velocity<br>Peak Max<br>Gbl 1/3 VBx KBF KBFTm Gbl 1/3 FFT<br>V X X X X X X X X X X X X X X X X X X X | Maximum velocity peak for the global level (always recorded) and for each band of the 1/3 octave spectrum, global VBx (VB1, VB2 & VB3) <sup>3</sup> , global KB <sub>Fmax</sub> <sup>4</sup> , global KB <sub>FTm</sub> <sup>5</sup> .<br>KBFmax and KBFTm are used in the DIN4150-2 standard (Human exposure to vibration in Buildings) |
| Velocity<br>Peak Max<br>Gbl 1/3 VBx KBF KBFTm Gbl 1/3 FFT<br>V V V V V V V V V V V V V V V V V V V   | Average velocity RMS (root mean square) for the global level (always recorded), 1/3 octave spectrum, FFT spectrum.                                                                                                    |
| OPL<br>Peak Max<br>Gbl                                                                               | The maximum Peak overpressure level during the interval. Its aim is to measure the aerial blow caused by a blasting event. It is usually measured along with the vibration data.                                                                                                    |

<sup>1</sup> Wm data: Defined in ISO 2631-2 (whole-body vibration in buildings). Global rms acceleration with the Wm frequency weighting (in all directions). The frequency span is 1 to 80 Hz.

<sup>2</sup> Combined data: Defined in ANSI S2.71 (human exposure to vibration in buildings). This frequency weighted global level is used for preliminary investigation of the human exposure to vibration. The frequency span is 1 to 80Hz

<sup>3</sup> VBx: Defined in DIN 4150-3 (effects of short-term vibration on structure). These 3 frequency weighted global levels are simple vibration guidelines at the foundation of a particular type of structure. The frequency span is 1 to 100Hz.

VB1: Buildings used for commercial purposes, industrial buildings, and buildings of similar design. Criteria 20 mm/s.

VB2: Dwellings and buildings of similar design and/or occupancy. Criteria 5 mm/s.

VB3: Structures that, because of their particular sensitivity to vibration, cannot be classified under lines 1 and 2 and are of great intrinsic value (e.g. listed buildings under preservation order). Criteria 3 mm/s.

 $^{4}$  KB<sub>Fmax</sub>: The maximum weighted vibration severity is defined in DIN 4150-2 (human exposure to vibration in buildings). It is the maximum of the KB<sub>F</sub> values during the evaluation period, where KB<sub>F</sub> is the instantaneous time-averaged acceleration level with a frequency weighting and with a Fast time weighting (125 ms exponential time constant). Can be used as an absolute criterion that should not be exceeded. The frequency span is 1 to 80 Hz.

<sup>5</sup> KB<sub>FTm</sub>: Defined in DIN 4150-2 (human exposure to vibration in buildings). Average of the values of KB<sub>Fmax(i)</sub>, where each KB<sub>Fmax(i)</sub> has been measured during 30s. Can be used as criteria for the dose not to exceed for a long period of time. The frequency span is 1 to 80 Hz.

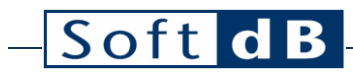

| SLM Vib&OPL | Other Data |         |       |     |  |
|-------------|------------|---------|-------|-----|--|
|             |            |         |       |     |  |
|             |            |         |       |     |  |
|             |            |         |       |     |  |
| Weather     | Traffic    | Dust    | Power | Gas |  |
|             |            |         |       |     |  |
|             |            |         |       |     |  |
|             |            |         |       |     |  |
|             |            |         |       |     |  |
|             |            | PMtot 🗸 |       |     |  |
|             |            |         |       |     |  |
|             |            |         |       |     |  |
|             |            |         |       |     |  |
|             |            |         |       |     |  |
|             |            |         |       |     |  |

#### Other Data tab

| Other Data Setup    |                                                                                                    |
|---------------------|----------------------------------------------------------------------------------------------------|
| Control / Indicator | Description                                                                                                    |
| Weather             | Allows selecting for record the weather data. Recorded values are: barometer, temperature, humidity, wind speed and direction, each with minimum, maximum and average values.                                                                                                    |
| Traffic             | Allows selecting for record the traffic data. Recorded values are: vehicles count, mean speed, maximum speed and minimum speed for all classes of vehicles.                                                                                                    |
| Dust<br>PMtot       | <ul> <li>Allows selecting for record the dust monitor data. Recorded values are: dust concentration, flow rate within the sensor, temperature, humidity and barometer, each with minimum, maximum and average values.</li> <li>The scroll down menu button should be set to match the actual dust filter that is being used on the dust meter. Here are the possibilities: <ul> <li>PMtot (no filter)</li> <li>PM1 (1 µm)</li> <li>PM2.5 (2.5 µm)</li> <li>PM4 (4 µm)</li> <li>PM10 (10 µm)</li> </ul> </li> </ul> |
| Power               | <ul> <li>Allows selecting for record the power data. Recorded values are:</li> <li>Solar panel: voltage, current, power.</li> <li>Battery: voltage, current, power, level, temperature.</li> <li>Load: voltage, current, power.</li> <li>In average mode, the average, maximal and minimal values are available.</li> <li>Minimum, maximum and average data are recorded.</li> </ul>                                                                                                    |
| Gas                 | Allows selecting for record the gas monitor data. Recorded values are the concentration of up to 8 different pollutant gases: CO, NO <sub>2</sub> , O <sub>3</sub> , CH <sub>4</sub> , NO <sub>X</sub> , C <sub>6</sub> H <sub>6</sub> , H <sub>2</sub> S and SO <sub>2</sub> .                                                                                                    |

# – Soft dB

## 3.8 Event Data Setup

| M Event | t Data Setup                      |                                                                                                    |       |              | ×           |
|---------|-----------------------------------|----------------------------------------------------------------------------------------------------|-------|--------------|-------------|
| Event   | Mode                              | Event Source                                                                                                    | Audio | Pics Average | Vib<br>Wave |
| 1       | Periodic 🗠                        | 10s event repeating every 5m00s, clock alligned                                                                                                    |       |              |             |
| 2 🔽     | Trigger                           | 30s event upon 70dBA SPL exceedance, 2s pre-trig                                                                                                    |       |              |             |
| 3       | Periodic 🗸                        | 10s event repeating every 5m00s, clock alligned                                                                                                    |       |              |             |
| 4       | Periodic 🕓                        | 10s event repeating every 5m00s, clock alligned                                                                                                    |       |              |             |
|         |                                   | Audio     Pictures       Format     MP3 Low Quality     Image: Complex state of the state of the state of th | x     |              |             |
| Currer  | nt event setup:<br>Case no event: | 19,8 MB/hour (127,4days)<br>5,09 MB/hour (495,9days)                                                                                                    |       | OK Can       | cel         |

### Event Data Setup Interface

#### Event Data Setup Controls

| Control / Indicator                                                                                                    | Description                                                                                                    |
|----------------------------------------------------------------------------------------------------|----------------------------------------------------------------------------------------------------|
| Event                                                                                                    | The Event checkboxes enable up to 4 different sets of events. The events are independent and can be concurrent, so that same audio can be found on event type 1 and event type 2.                                                                                          |
| Mode<br>Periodic                                                                                                    | The Mode menu selects when an event type recorded.<br>The Periodic mode starts at the defined interval for a defined duration.<br>The Trigger mode starts when a selected data reaches the specified trigger<br>level and stops after a defined duration.                  |
| Event Source<br>10s event repeating every 5m00s, clock alligned                                                                                                    | The Event Sources give the information on the event setup. Click on this control to edit.                                                                                                    |
| 30s event upon 70dBA SPL exceedance, 2s pre-trig                                                                                                    | In Periodic mode, the event duration and the interval between events can be<br>set. If the Align button is enabled, the event will be aligned with the clock and<br>with the measurement start time otherwise.                                                             |
| OK Cancel                                                                                                    | In Trigger mode, the event duration, pre-trig duration, the trig data source (either SLM, OPL or Vib) and trig level can be set.                                                                                                    |
| Imagenet funct         X           Duration         Prefitig         Data         Level         Mode         Limit Occurrence to           00:00:30         2s         Sound         ¥         70.068         Simple Trig         0         0000000 | A trig mode can be set in Simple Trig (always the specified duration) or in Latch Trig (duration resets every time it trigs).                                                                                                    |
| SPL dBA 🛛                                                                                                    | It is also possible to limit the occurrence to a specific time. It avoids having too much exceedance recordings, when it's raining for instance. Enabling this feature, two events will be separated by the limit time unless the level is higher than the previous event. |

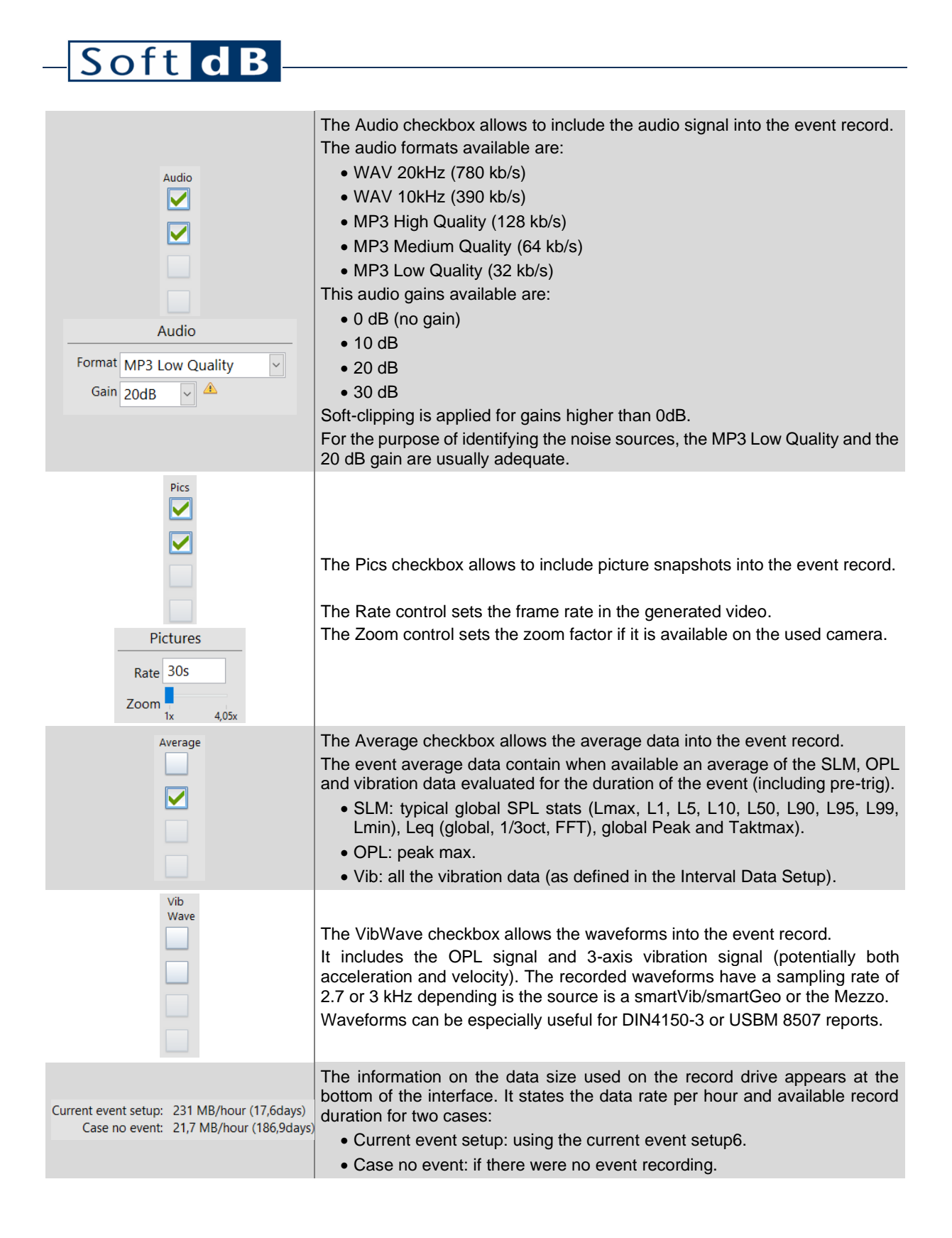

<sup>&</sup>lt;sup>6</sup> When trigger events are enabled, it is often impossible to determine the exact size of the recordings. Therefore, the worst case scenario is used to estimate the size information for the used event setup.

# – Soft dB

## 3.9 Record Setup

| M Record Setup          | ×                |
|-------------------------|------------------|
| Record Directory        |                  |
| C:\Users\Proprietaire\D | ocuments\Mezzo 🗁 |
| FileFormat              | File Increment   |
| YYYYMMDD_hhmmss         | ✓ Every Hour ✓   |
|                         |                  |
|                         | OK Cancel        |
|                         |                  |

### Record Setup interface

| Record Setup interface          |                                                                                                    |
|---------------------------------|----------------------------------------------------------------------------------------------------|
| Control or Indicator            | Description                                                                                                    |
| Record Directory                | This field allows selecting the record directory. The default directory is <i>User Documents</i> \Mezzo\ENM.                                                                                                    |
| FileFormat<br>YYYYMMDD_hhmmss 🔹 | This list box allows selecting the file name format. Choices are:<br>• YYYYMMDD_hhmmss<br>• MMDD_hhmmss<br>• DD_hhmmss                                                                                                    |
| File Increment<br>Every Hour    | <ul> <li>This list box allows selecting the automatic file increment behaviour.</li> <li>Choices are: <ul> <li>On Start Only (No auto file increment)</li> <li>Every Hour (recommended)</li> <li>Every Day</li> <li>Every Week</li> </ul> </li> </ul> |
|                                 | No matter how the File Increment is set, a file reaching the size of 1 gigabyte (1 GB) will also be incremented. Afterwards, several files with a similar setup can be opened all at once.                                                            |

### 3.10 Web Monitoring Setup

Once a Mezzo station has been registered for monitoring, the measurement data can be sent to the Soft dB monitoring server and the data can be displayed on the monitoring web portal (https://monitoring.softdb.com/). Contact Soft dB for more information.

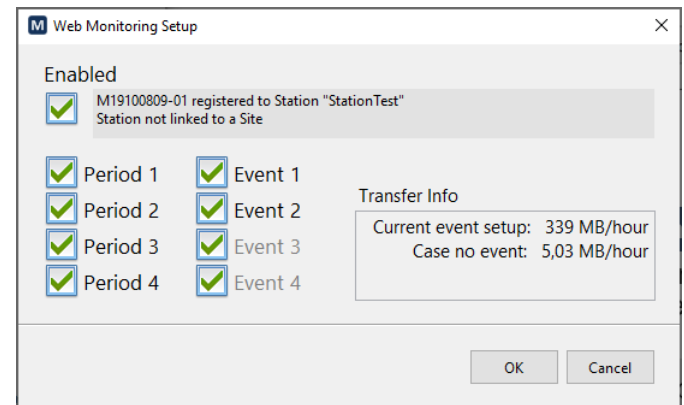

Web Monitoring Setup Interface

#### Web Monitoring Setup Interface

| Control or Indicator                                                                                                    | Description                                                                                                    |
|----------------------------------------------------------------------------------------------------|----------------------------------------------------------------------------------------------------|
| Enabled M19100809-01 registered to Station "StationTest Station not linked to a Site                                                                   | This checkbox enables the data transfer to the monitoring server. If the station is properly activated on the server side, the Mezzo serial number will show as registered to a station and any link to a monitoring site will also be displayed.                                                                  |
| <ul> <li>Period 1</li> <li>Event 1</li> <li>Period 2</li> <li>Event 2</li> <li>Period 3</li> <li>Event 3</li> <li>Period 4</li> <li>Event 4</li> </ul> | Theses checkboxes set which of the available data will be transmitted. One could decide to only send the first period and the audio file even while all the data are being recorded on the unit hard drive.<br>A control with a greyed label means that the data is not currently available for the current setup. |
| Transfer Info<br>Current event setup: 339 MB/hour<br>Case no event: 5,03 MB/hour                                                                       | The Transfer Info gives an estimation of the data transfer rate to the monitoring server using the current setup.                                                                                                    |

# – Soft dB

## 3.11 Notifier Setup

| м | Notifier Setup                     |       |                 |    |      |                 |    |    |    |      |       |    |     |     |          |   | × |
|---|------------------------------------|-------|-----------------|----|------|-----------------|----|----|----|------|-------|----|-----|-----|----------|---|---|
|   | Monitoring Station Name            |       |                 |    |      |                 |    |    |    |      |       |    |     |     |          |   |   |
|   | Construction Site North            |       |                 |    |      |                 |    |    |    |      |       |    |     |     |          |   |   |
|   | Additionnal Text                   |       |                 |    |      |                 |    |    |    |      |       |    |     |     |          |   |   |
|   | Next to truck entrance             |       |                 |    |      |                 |    |    |    |      |       |    |     |     |          |   |   |
|   | Notifier List                      |       |                 |    |      |                 |    |    |    |      |       |    |     |     |          |   |   |
|   | Recipient                          | Power | Check           | L1 | L2   | L3              | L4 | L5 | L6 | L7   | L8    | L9 | L10 | L11 | L12      | ^ |   |
|   | mail to : recipient_1@hotmail.com  |       |                 |    | Х    |                 |    |    |    |      |       |    |     |     |          |   |   |
|   | mail to : monitor.admin@softdb.com | Х     | Х               | Х  | Х    |                 |    |    |    |      |       |    |     |     |          |   |   |
|   |                                    |       |                 |    |      |                 |    |    |    |      |       |    |     |     |          |   |   |
|   |                                    |       |                 |    |      |                 |    |    |    |      |       |    |     |     | <u> </u> |   |   |
|   |                                    |       |                 |    |      |                 |    |    |    |      |       |    |     |     | <u> </u> |   |   |
|   |                                    |       |                 |    |      |                 |    |    |    |      |       |    |     |     |          |   |   |
|   |                                    |       |                 |    |      |                 |    |    |    |      |       |    |     |     |          |   |   |
|   |                                    |       |                 |    |      |                 |    |    |    |      |       |    |     |     |          |   |   |
|   |                                    |       |                 |    |      |                 |    |    |    |      |       |    |     |     |          |   |   |
|   |                                    |       |                 |    |      |                 |    |    |    |      |       |    |     |     |          | ~ |   |
|   | Send a test message                | Power | Sensor<br>Check | Ex | Leve | )<br>el<br>ance |    | [  |    | Viev | v Log | I  |     |     |          |   |   |
|   |                                    |       |                 |    |      |                 |    |    |    |      |       | ОК |     | C   | ancel    |   |   |

### Notifier Setup Interface

#### Notifier Setup Interface Controls

| Control / Indicator                                                                                                    | Description                                                                                                    |
|----------------------------------------------------------------------------------------------------|----------------------------------------------------------------------------------------------------|
| Monitoring Station Name<br>Construction Site North                                                                                                    | This text field allows entering a name for the monitoring station. This name will be displayed in the notification message.                                                                                                    |
| Additionnal Text<br>Next to truck entrance                                                                                                    | This text field allows entering additional information of any kind related to the monitoring station. This text will be displayed in the notification message.                                                                                                    |
| Notifier List       Power       Check       L1       L2       L3         mail to : recipient, 1@hotmail.com       X       X       X       I         mail to : recipient, 1@hotmail.com       X       X       X       I         mail to : recipient, 1@hotmail.com       X       X       X       I         mail to : recipient, 1@hotmail.com       X       X       X       I         mail to : recipient, 1@hotmail.com       X       X       X       I         mail to : recipient, 1@hotmail.com       X       X       X       I         mail to : recipient, 1@hotmail.com       X       X       X       I         mail to : recipient, 1@hotmail.com       X       X       X       I         mail to : recipient, 1@hotmail.com       X       X       X       I         mail to : recipient, 1@hotmail.com       X       X       X       I         mail to : recipient, 1@hotmail.com       X       X       X       I         mail to : recipient, 1       X       X       X       I         mail to : recipient, 1       X       X       X       X         mail to : recipient, 1       X       X       X       X | <ul> <li>The Notifier List sets the recipients who will receive notifications. Click the button to add a recipient, click the button to edit a recipient and click the button to delete it. A recipient can be either an email address or a phone number (if email to text service is offer by the phone provider).</li> <li>Each notification can be enabled independently for each recipient. The notification types are:</li> <li>Power Notifier: click Power button to configure.</li> <li>Sensor Check Notifier: click button to configure.</li> <li>Level exceedance: click button to configure up to 12 level exceedance criteria.</li> </ul> |
| Send a test message                                                                                                    | This button sends a test message to all recipients.                                                                                                    |
| E View Log                                                                                                    | This button gives access to the notification log file, which logs every message sent by the Noise Monitor module.                                                                                                    |

# – Soft d B

## 3.12 Power Notifier Setup

| M Power Notifier Setup  |        |       |       | ×      |
|-------------------------|--------|-------|-------|--------|
|                         |        |       |       |        |
|                         |        |       |       |        |
|                         | Enable | Low   | OK    |        |
| Internal Battery        |        | < 30% | > 80% |        |
| External Battery        |        | < 20% | > 80% |        |
| PC Unplugged/Plugged-In |        |       |       |        |
|                         |        |       |       |        |
|                         |        |       |       |        |
|                         |        |       | ОК    | Cancel |
|                         |        |       |       |        |

Power Notifier Setup

The Power Notifier Setup allows configuring the conditions for sending notifications on event related to the power supply.

#### Power Notifier Setup Interface Controls

| Control / Indicator            | Description                                                                                                    |
|--------------------------------|----------------------------------------------------------------------------------------------------|
| Internal Battery 🔽 < 30% > 80% | On a laptop or a tablet, a notification can be sent when the battery level goes below the specified Low level or over the specified OK level.              |
| External Battery 🖌 < 20% > 80% | When using the EpSolar charger, a notification can be sent<br>when the battery level goes below the specified Low level or<br>over the specified OK level. |
|                                | If the PC is not power externally anymore (starts powering from internal battery), a "PC unplugged" notification is sent.                                  |
|                                | If the external power of the PC comes back, a "PC Plugged-In" notification is also sent.                                                                   |

# – Soft d B

### 3.13 Noise Exceedance Setup

| M | Level Exceedance Se  | etup          |            |     |               |   |           |        |          | ×   |
|---|----------------------|---------------|------------|-----|---------------|---|-----------|--------|----------|-----|
|   | Su Mo Tu We Th Fr Sa |               | - Interval |     | Data          |   | Global /  | Band   | Level    |     |
| 1 |                      |               | #4         |     | SLM           | ~ | Band Emer | gence  | ~        |     |
| 0 | 07:00                | 19:00         | DEN1       | ·   | Leq           | ~ | 1kHz 🗸    | Emerge | -> 5,00d | B   |
| 2 |                      |               | #2         |     | OPL           | ~ | Globa     | 1      | 100,0 d  | B 🗸 |
| 0 | 00:00                | 00:00         | 30s `      | · _ | Lpk           | ~ |           |        |          |     |
| 3 |                      |               | #2         |     | Vib Vect. Sum | ~ | Globa     | 1      | v 0,1g   |     |
| 0 | 00:00                | 00:00         | 30s `      | 1   | Acc. Peak Max | ~ |           |        |          |     |
| 4 |                      |               | #3         |     | Dust          | ~ | Globa     | 1      | 1mg/r    | n³  |
| 0 | 00:00                | 00:00         | 1h `       | í 🗌 | Average       | ~ |           |        |          |     |
| 5 |                      |               | #3         |     | Gas - CO      | ~ | Globa     | l I    | 1mg/r    | n³  |
|   | 00:00                | 00:00         | 1h `       | · _ | Average       | ~ |           |        |          |     |
|   |                      |               |            |     |               |   |           |        |          |     |
|   | Limit Message        | e Occurence t | o 00:00:0  | )1  |               |   |           |        | OK Can   | cel |
| - |                      |               |            |     |               |   | 0.1       | ~ ·    |          |     |

Noise Exceedance Setup

Leaving all the flexibility to the user, the Noise Exceedance Setup offers up to 12 independent noise notifications that can be set on SLM, OPL or vibration data. Any control or menu selection that is greyed out means that the data is not available.

| Control / Indicator                          | Description                                                                                                    |
|----------------------------------------------|----------------------------------------------------------------------------------------------------|
| Su Mo Tu We Th Fr Sa                         | These checkboxes set the day of the week (Sunday to Saturday) that the notification is acive.                                                                                                    |
| Start/End Time           07:00         19:00 | These time controls set the start and end time that the notification is active. To enable a notification all day long, set both Start Time and End Time to 00:00:00.                                                             |
| Period<br>#2<br>30sec                        | This control selects the average period used to test the exceedance. The period selection matches the intervals set in the Data Setup interface. At each period end, a notification is registered if the exceedance is detected. |
|                                              | Here is the list of SLM data that are available to test the exceedance:<br>• Leq                                                                                                    |
| SLM Data                                     | • Lpk                                                                                                    |
| SLM 🗸                                        | • LTm5 (Taktmaximal)                                                                                                    |
| Leq                                          | • Lmin                                                                                                    |
|                                              | • Lmax                                                                                                    |
|                                              | LN% (statistics)                                                                                                    |

#### Noise Exceedance Setup Interface Controls

| _Soft d                                                      | B                                                                                                    |
|--------------------------------------------------------------|----------------------------------------------------------------------------------------------------|
|                                                              |                                                                                                    |
| OPL Data                                                     | The only OPL data available is the OPL peak max.                                                                                                    |
| Vibration Data<br>Data<br>Vib Vect. Sum ~<br>Acc. Peak Max ~ | <ul> <li>Here is the list of Vibration global data that are available to test the exceedance:</li> <li>Axis X, Y, Z or Vector Sum</li> <li>Acceleration: Peak, RMS, Wm, Comb</li> <li>Vibration: Peak, RMS, VB1, VB2, VB3, KB<sub>Fmax</sub>, KB<sub>FTm</sub></li> </ul>                                                                                                    |
| Dust Data Dust Average                                       | The only Dust data available are the Dust average, min or max.                                                                                                    |
| Gas Data<br>Gas - CO V<br>Average V                          | The Gas criteria can be the average, min or max concentration of one of the gas sensors (CO, NO <sub>2</sub> , O <sub>3</sub> , CH <sub>4</sub> , NO <sub>x</sub> , C <sub>6</sub> H <sub>6</sub> , H <sub>2</sub> S and SO <sub>2</sub> ).                                                                                                    |
| Global / Band<br>Global v<br>Global                          | <ul> <li>While global value criteria are simple and most common, more advanced frequency criteria are also available for some SLM and Vibration data:</li> <li>global value</li> <li>1/2 actave band, absolute value</li> </ul>                                                                                                    |
| Band Emergence<br>Band Abs&Emerg<br>Spectrum Curve           | <ul> <li>1/3 octave band, emergence from previous and next bands</li> <li>1/3 octave band, combines both absolute and emergence</li> <li>1/3 octave spectrum curve describing the frequency pattern criteria</li> </ul>                                                                                                    |
| Limit Message Occurence to 01:00:00                          | This control limits the occurrence that notifications are sent to recipients.<br>Limiting to 00:00:00, a message will be sent as soon as a notification is registered.<br>Limiting to 01:00:00 (1 hour), no more than one message per hour will be sent. While<br>sending a message is blocked, new notifications will continue to accumulate and will<br>be sent in a single message as soon as the limit time is done. |
|                                                              | These buttons add or delete an exceedance notification (up to 12).                                                                                                    |

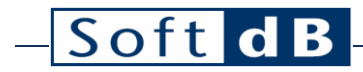

### 3.14 Viewer Menu

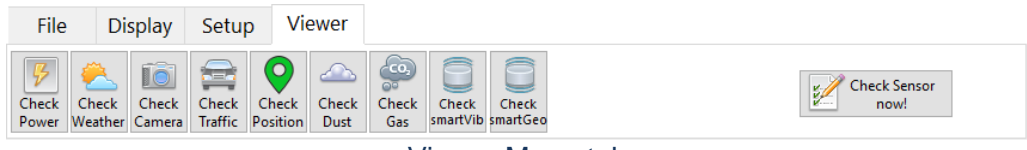

Viewer Menu tab

The current data of the several optional devices can be accessed from the Viewer Menu tab.

#### Viewer Menu

| lcon                 | Description                                                                                                    |
|----------------------|----------------------------------------------------------------------------------------------------|
| Check<br>Power       | The Check Power button calls the Power Viewer interface (page).<br>It gives the power information about the PC. Given that an EpSolar Tracer solar charger is found,<br>it also gives the power information about the solar panel, battery and load.                                  |
| Check<br>Weather     | The Check Weather button calls the Weather Viewer interface (page 34).<br>Given that a supported weather meter is found, it displays the current weather data.                                                                                                    |
| Check<br>Camera      | The Check Camera button calls the Camera Preview interface (page 35). Whether in acquisition on not, the interface shows the image produced by the camera. The camera setup is available in the Event Data setup (page 25)                                                            |
| Check<br>Traffic     | The Check Traffic button calls the Traffic Viewer interface (page 35). Given that a traffic radar is found, it displays the list of the last detected vehicles. A setup button also opens the Traffic Setup interface.                                                                |
| Check<br>Position    | The Check Position button calls the Position Viewer interface (page 36).<br>Given that a supported GPS is found, it displays the current position if available.                                                                                                    |
| Check<br>Dust        | The Check Dust button calls the Dust Viewer interface (page 36).<br>Given that a supported dust monitor is found, it displays the current dust concentration.                                                                                                    |
| Check<br>Gas         | The Check Gas button calls the Gas Viewer interface (page 36).<br>Given that a supported dust monitor is found, it displays the current concentration of the available<br>gas sensors.                                                                                                |
| Check<br>smartVib    | The Check smartVib button calls the smartVib Viewer interface (page 37).                                                                                                    |
| Check<br>smartGeo    | The Check smartGeo button calls the smartGeo Viewer interface (page 37).                                                                                                    |
| Check Sensor<br>now! | The Check Sensor now button allows to manually launch the Sensor Check sequence during a measurement. The sensors (SLM mic, smartVib and/or smartGeo) that have their sensor check activated will then proceed to the check-up the same way it would with a scheduled periodic check. |

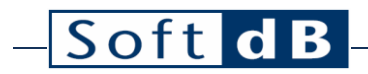

### 3.14.1 Power Viewer

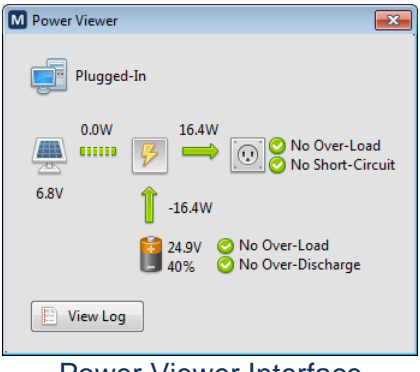

**Power Viewer Interface** 

This interface allows viewing the current power state of the monitoring station computer as well as the optional charge controller. Click on the View Log button to access the power log file.

#### 3.14.2 Weather Viewer

| M Weather Viewer |        |      |       |              |
|------------------|--------|------|-------|--------------|
|                  |        |      |       | <b>&amp;</b> |
| Temperature      | 12.8   | ٩F   | -     | Detected     |
| Humidity         | 49%    |      |       |              |
| Wind             | 8      | mph  | ▼ ENE | 😣 Set North  |
| Rain             | 0      | in/h | -     |              |
| Barometer        | 30.553 | inHg | •     |              |
|                  |        |      |       |              |
|                  |        |      |       |              |

Weather Viewer Interface

This interface allows viewing the current weather data of the weather meter if detected. If a Davis Instruments model is detected, the Set North button can be used to set to north the current wind direction.

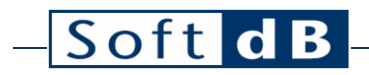

### 3.14.3 Camera Viewer

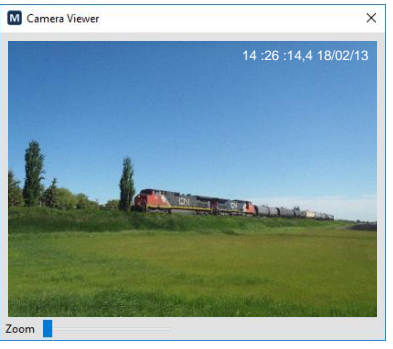

Camera Viewer interface

This interface allows viewing the video produced by the camera. Snapshots of this video can be included in the events.

#### 3.14.4 Traffic Viewer

|                  |              |       |          |          |   |                            | M Traffic Setup                           | ×               |
|------------------|--------------|-------|----------|----------|---|----------------------------|-------------------------------------------|-----------------|
|                  |              |       |          |          |   |                            | Detection Parameters Classification Th    | reshold         |
| M Traffic Viewer |              |       |          |          |   | ×                          | Sensitivity 4 8 12 16 Away                | Closing         |
|                  |              | km /b |          |          |   | Not Detected               | Cosine Angle 1 0° Class 1 84              | 84              |
| Message List     | Closing/Away | Speed | Ctrongth | Duration |   | Managa Tima                | Cosine Angle 2 0° Class 2 68              | 68              |
| Class            | Closing/Away | Speed | Strength | Duration |   | 00:00:00,000<br>DD/MM/YYYY | Target Strength Sensitivity 50 Class 3 53 | 53              |
|                  |              |       |          |          |   | Nb Messages                | Min Tracked Distance 200 ft Class 4 37    | 37              |
| L                |              |       |          |          |   | 0                          | Low Speed Threshold 0 m/s                 | 0               |
|                  |              |       |          |          |   |                            | High Speed Threshold 200 m/s              | eset to Default |
|                  |              |       |          |          |   |                            | Density Span                              |                 |
|                  |              |       |          |          |   |                            | Target Acquisition 70% 200ms              |                 |
|                  |              |       |          |          |   |                            | Target Loss 0% 500ms                      |                 |
|                  |              |       |          |          |   |                            | Reset to Default                          |                 |
|                  |              |       |          |          | ~ | Traffic<br>Setup           | ОК                                        | Cancel          |

Traffic Viewer and Traffic Setup interfaces

This interface allows viewing the last readings of the optional traffic sensor. For better traffic measurements, care should be taken to properly install the radar as recommended by the manufacturer. Also, the Traffic Setup should be adjusted and tested for each measurement location.

### 3.14.5 Position Viewer

| Connected to NMEA GPS |             |               |            |     |  |
|-----------------------|-------------|---------------|------------|-----|--|
| Ready                 |             |               |            |     |  |
| Latitude              | 46.792569   | 985           |            |     |  |
| Longitude             | -71.2311217 |               | Hor. Acc.  | 8.1 |  |
| Altitude              | 67.8        |               | Vert. Acc. | 1   |  |
| Satellites            | Used<br>2   | Detected<br>7 |            |     |  |

Position Viewer interface

This interface allows viewing the current position if a GPS device is available.

### 3.14.6 Dust Viewer

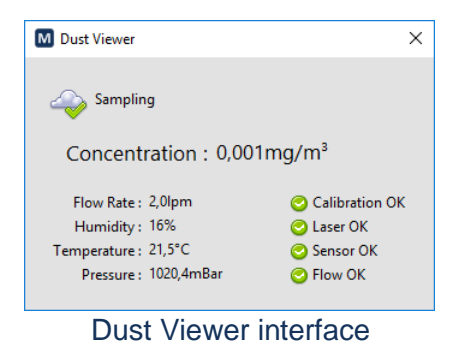

This interface allows viewing the current dust data of the optional dust monitor.

#### 3.14.7 Gas Viewer

| M Gas Vi | ewer    | ×        |
|----------|---------|----------|
|          |         |          |
| General  | Details | Detected |
|          |         |          |
| со       | 105,276 | mg/m³ ~  |
| NO2      | 0,52975 | mg/m³ 🗸  |
| O3       | NaN     | mg/m³ 🗸  |
| CH4      | NaN     | mg/m³ 🗸  |
| NOX      | NaN     | mg/m³ 🗸  |
| C6H6     | NaN     | mg/m³ ~  |
| H2S      | NaN     | mg/m³ ~  |
| SO2      | NaN     | mg/m³ ~  |
|          |         |          |

Gas Viewer interface

This interface allows viewing the current gas data of the optional gas sensors.

### 3.14.8 smartVib Viewer

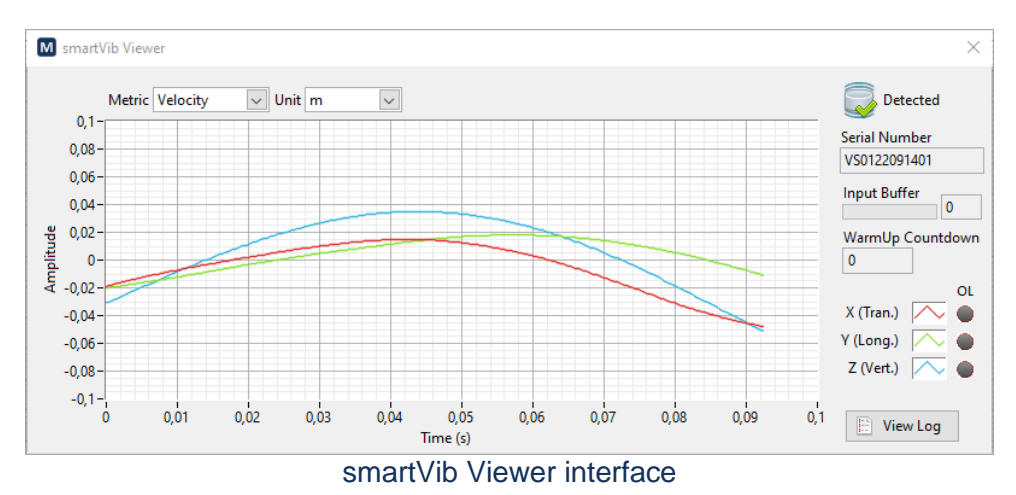

This interface allows viewing the live vibration data waveforms of the Soft dB smartVib sensor which provide the vibration acceleration and integrated velocity. The View Log button gives access to the connection and error log of the sensor.

#### 3.14.9 smartGeo Viewer

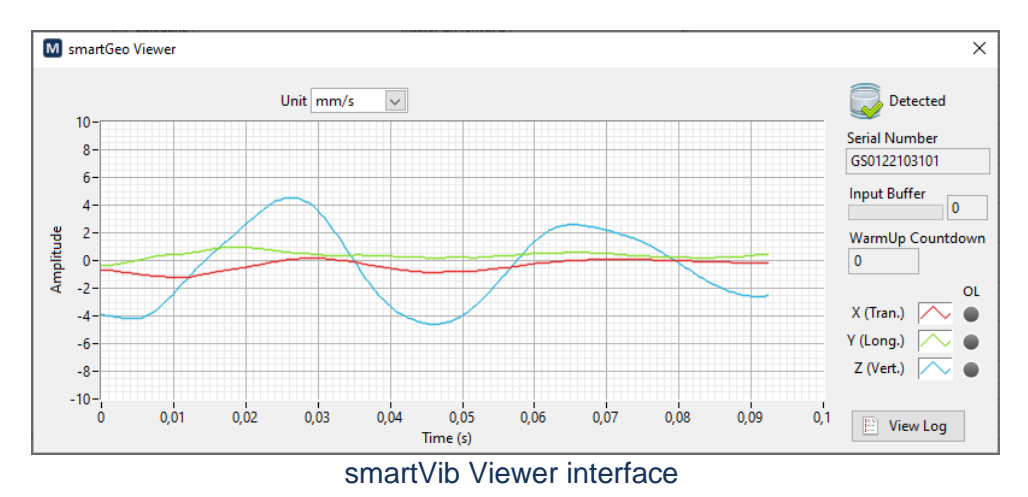

This interface allows viewing the live vibration data waveform of the Soft dB smartGeo sensor which provide the vibration velocity. The View Log button gives access to the connection and error log of the sensor.

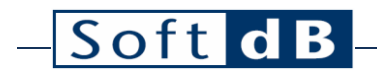

### 3.15 Control Pane

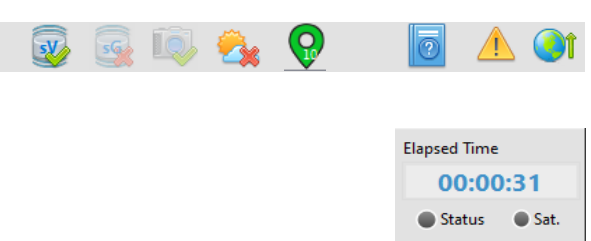

🕨 Run

Stop

Comment

#### **Control Pane**

| Controls & Indicators                   |                                                                                                    |
|-----------------------------------------|----------------------------------------------------------------------------------------------------|
| Control / Indicator                     | Description                                                                                                    |
| 00:00:40                                | The duration of the measurement in format HH:MM:SS.                                                                                                    |
| Run                                     | The Run button starts the measurement.                                                                                                    |
| Stop                                    | The Stop button stops the measurement.                                                                                                    |
|                                         | The Comment button directly accesses the comment for viewing or editing.<br>The comment is also available in the General tab of the File Info (File $\rightarrow$ Info) and on the File tab.                                                                                                    |
| <ul><li>Status</li><li>Status</li></ul> | <ul> <li>The Status color indicates what the acquisition state is:</li> <li>Grey: acquisition off</li> <li>Green: acquisition running</li> </ul>                                                                                                    |
| <ul><li>Sat.</li><li>Sat.</li></ul>     | The Sat color indicates if any of the measured signal (SLM/OPL/Vib) is<br>overloading during the acquisition.<br>• Grey: no overload detected<br>• Red: overload detected                                                                                                    |
| o i a                                   | The status of optional devices is displayed on the top of the main panel. If a device is not used in the software setup, its indicator is greyed out. A green check appears on properly connected devices and a red x appears on disconnected devices. Here are the indicators in order: <ul> <li>smartVib</li> <li>smartGeo</li> <li>Camera</li> <li>Weather</li> </ul> |
| Q                                       | This position icon is green if a valid position fix is available and is grey otherwise. Also, the number within the icon indicates how many satellites is detected by the GPS.                                                                                                    |
| 2                                       | This button opens the user guide in the default pdf reader.                                                                                                    |

| Soft d B                                 |                                                                                                    |
|------------------------------------------|----------------------------------------------------------------------------------------------------|
|                                          |                                                                                                    |
| <u>.</u>                                 | The caution symbol appears in the upper right corner in case something is<br>going wrong in the system. This means that the PC is struggling to complete<br>the tasks it has been requested by the software. This may be a symptom of<br>bad connection to the internet (web monitoring). Worst, it may be due to a<br>computer not powerful enough. Click on the icon to open the System Status<br>interface. |
|                                          | The globe symbol shows the state of the transfers to the server when the Web Monitoring is enabled. Click on the icon to open the System Status interface.                                                                                                    |
| () () () () () () () () () () () () () ( | <ul> <li>Greyed out: neither transfer nor monitoring in progress.</li> <li>Plain globe: monitoring in progress, transfers are idled.</li> <li>Green upward arrow: monitoring in progress, a transfer is in progress.</li> </ul>                                                                                                    |
|                                          | Red exclamation mark: error on a transfer attempt.                                                                                                    |

Elapsed Time Elapsed Time 00:00:00 00:00:40 Status Status Sat. 🔵 Status 🧹 🔵 Sat 🚄 Sat Run Run Stop Stop Comment Comment MEZZO Precision Microph Soft dB

Control Pane correspondence on the Mezzo Precision Microphone.

As shown above, several controls and indicators found in the Control Pane are duplicated on the Mezzo Precision Microphone. Therefore, the Status, Sat, Run, Stop and Comment have the save functionalities.

## 3.16 Display Pane

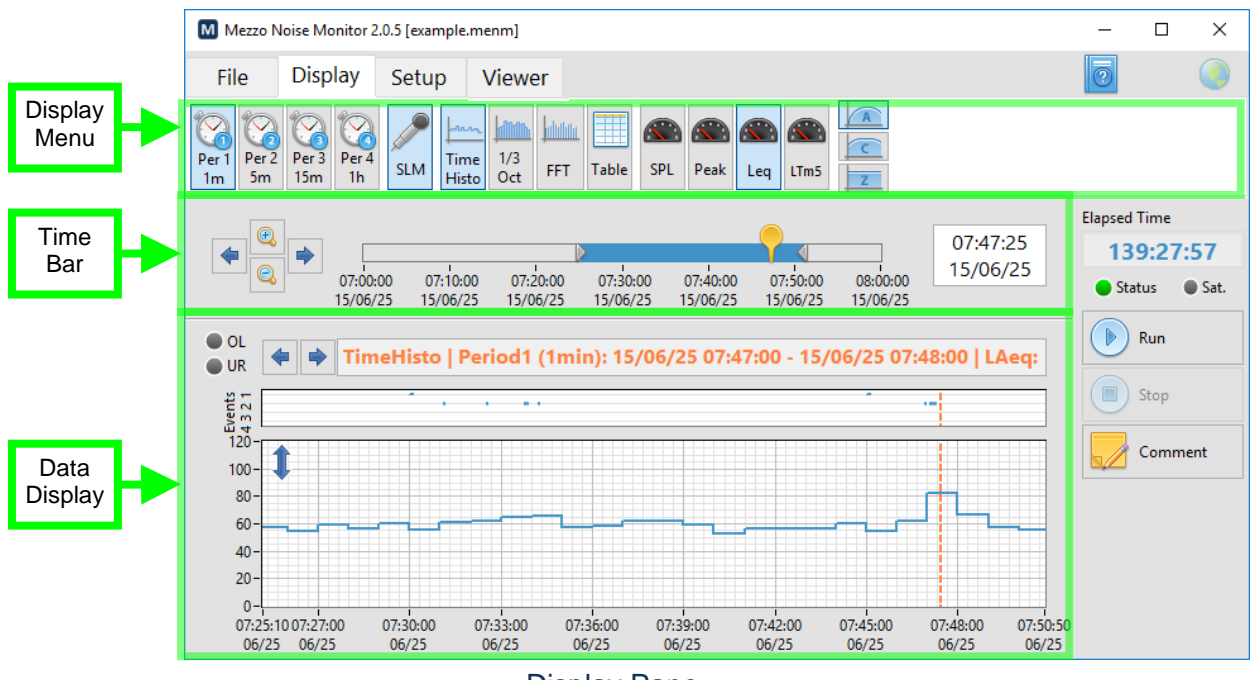

**Display Pane** 

### 3.16.1 Time Bar

| Time Bar                                                                   |                                                                                                    |  |  |  |
|----------------------------------------------------------------------------|----------------------------------------------------------------------------------------------------|--|--|--|
| Control / Indicator                                                        | Description                                                                                                    |  |  |  |
|                                                                            | This time slider gives time information about the measurement and the display data.                                                                            |  |  |  |
| 17:40:57 21:00:00 00:00:00 08:10:54<br>14/08/11 14/08/11 14/08/12 14/08/12 | • The leftmost and rightmost values: measurement start and stop time respectively.                                                                             |  |  |  |
|                                                                            | • The grey cursors that enclose the blue span: the time span on the Time History graph.                                                                        |  |  |  |
|                                                                            | • The yellow cursor: the time cursor on the Time History graph and the time used to display a value on the Spectrum graph or Stats Table.                      |  |  |  |
|                                                                            | The cursor can be moved directly from the slider control.                                                                                                    |  |  |  |
|                                                                            | The magnifier buttons zoom in and out the span of the Time History.<br>The arrow buttons shift left or right the span of the Time History.                     |  |  |  |
| 07:47:25<br>15/06/25                                                       | This control displays the current value of the time cursor on the slider (also the cursor on the Time History graph). The exact time value should be set here. |  |  |  |

### 3.16.2 Data Display

The Data Display area can display either a time history graph, a spectrum graph (1/3 octave or FFT) and a table.

#### Time History Graph

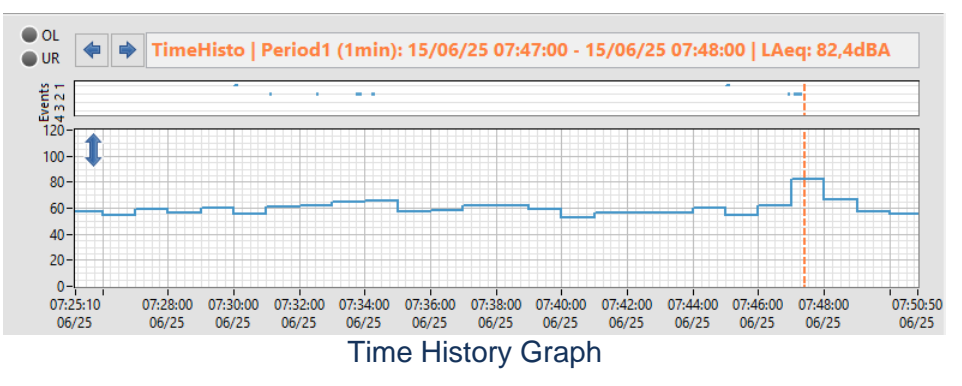

The Time History displays the selected data selected in the Display Menu. The time span of the graph is set from the Time Bar.

| Time History Graph                                                                      |                                                                                                    |
|-----------------------------------------------------------------------------------------|----------------------------------------------------------------------------------------------------|
| Control / Indicator                                                                     | Description                                                                                                    |
| TimeHisto   Period1 (1min):<br>15/06/25 07:47:00 - 15/06/25 07:48:00<br>  LAeq: 82,4dBA | <ul> <li>This legend gives the main information on the data being displayed:</li> <li>The graph type.</li> <li>The period (live or one of the averaging periods).</li> <li>The time span of the interval.</li> <li>The data name and the value of the cursor on the graph.</li> </ul>                                                                                                    |
| <b></b>                                                                                 | The arrow buttons shift left or right the cursor on the graph.                                                                                                    |
| OL<br>UR<br>UR                                                                          | Overload and under range indicators are available for sound and vibration data.<br>A red OL indicator indicates that an overload occurred. During measurement,<br>the overload stays red as soon as an overload is detected until a new average<br>period starts. In post-process, the overload is red if an overload occurred during<br>the interval of the displayed data.<br>A blue UR indicator indicates that an under range occurred. During<br>measurement, the under range stays blue only while the under range is<br>detected. In post-process, the under range is blue if an under range occurred<br>during the interval of the displayed data. |
| - + -                                                                                   | This event graph shows when events occurred (types 1, 2, 3 and 4). Each event appears as a blue line.<br>The cursor and time span match those on the main graph below. In post process, clicking on an event opens the Event Viewer interface (page 44).                                                                                                    |
| Maximum<br>Maximum<br>10 0 10 10 10 10 10 10 10 10 10 10 10 10                          | This button opens the Vertical Axis Format interface from which the vertical scale of the graph can be modified. The Minimum and Maximum fields can be set manually or automatically using the Auto-Scale Now button. With vibrations, the mapping mode allows displaying the axis in linear of logarithmic scale.                                                                                                    |

Spectrum Graph

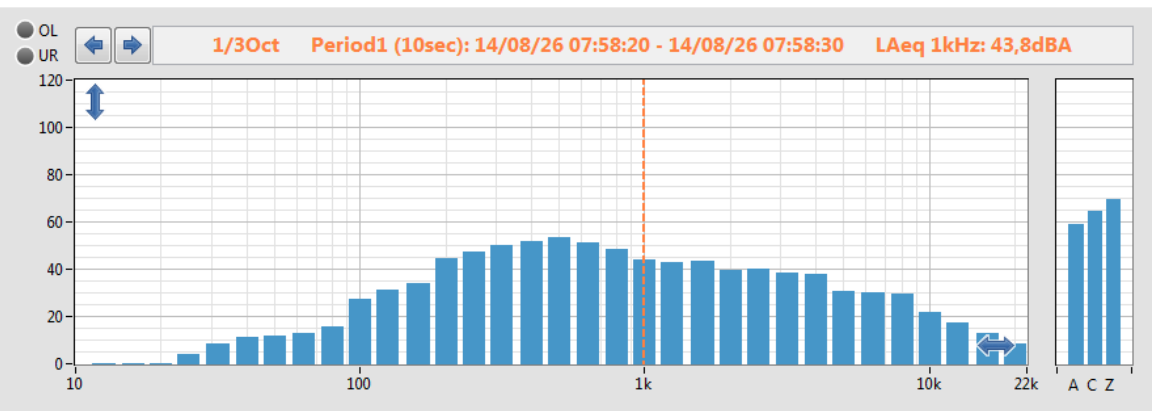

#### 1/3 Octave Graph display

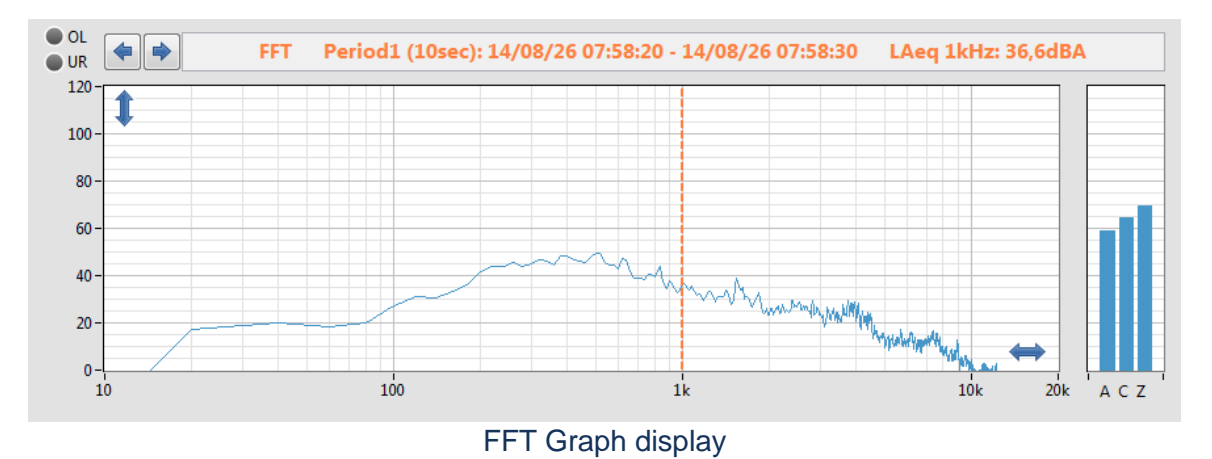

The spectrum graph displays the data selected in the Display Menu. The time of the data can be set by moving the yellow cursor in the Time Bar.

#### Spectrum Graph

| Control / Indicator                                                                       | Description                                                                                                    |  |  |  |
|-------------------------------------------------------------------------------------------|----------------------------------------------------------------------------------------------------|--|--|--|
| 1/3Oct<br>Period1 (10sec):<br>14/08/26 07:58:20 - 14/08/26 07:58:30<br>LAeq 1kHz: 43,8dBA | <ul> <li>This legend gives the main information on the data being displayed:</li> <li>The graph type.</li> <li>The period (live or one of the averaging periods).</li> <li>The time span of the data.</li> <li>The data name and the value of the cursor on the graph.</li> </ul>                                                                                                    |  |  |  |
| <b></b>                                                                                   | The arrow buttons shift left or right the cursor on the spectrum and global graphs.                                                                                                    |  |  |  |
| OL<br>UR<br>UR                                                                            | Overload and under range indicators are available for sound and vibration data.<br>If the OL indicator is red, it indicates that an overload occurred. During<br>measurement, the overload stays red as soon as an overload is detected until<br>a new average period starts. In post-process, the overload is red if an overload<br>occurred during the displayed average data.<br>If the UR indicator is blue, it indicates that an under range occurred. During<br>measurement, the under range stays blue only while the under range is |  |  |  |

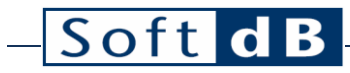

OK Cancel

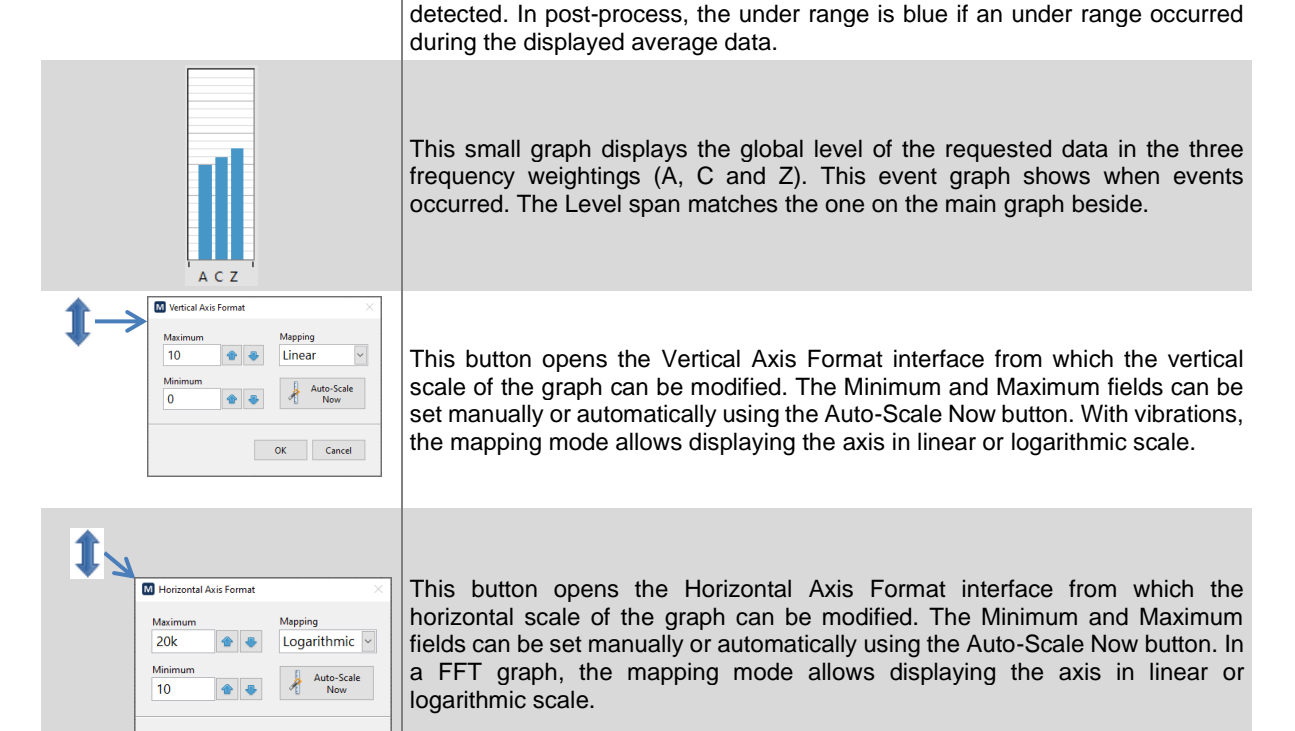

Table Display

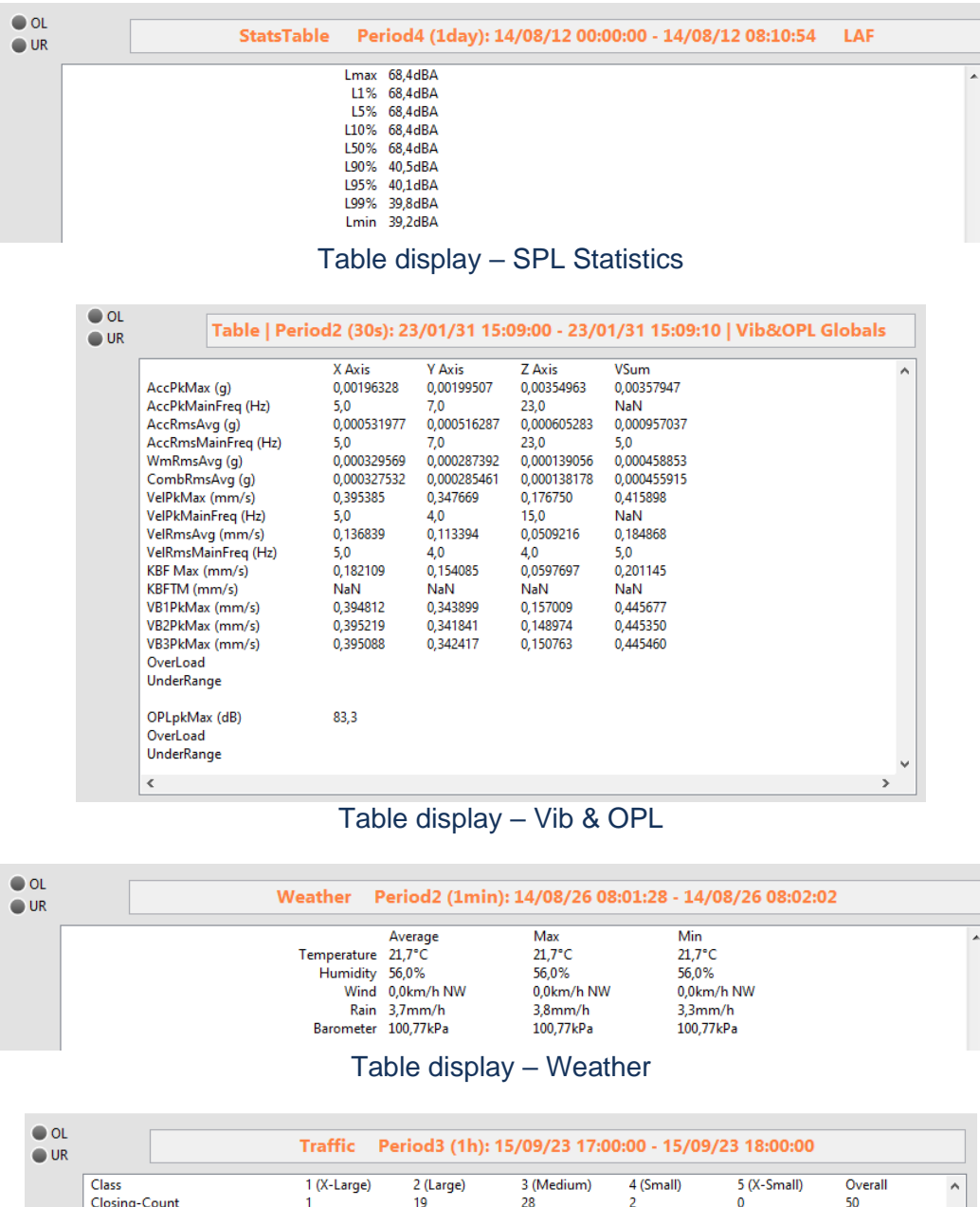

| Class              | 1 (X-Large) | 2 (Large) | 3 (Medium) | 4 (Small) | 5 (X-Small) | Overall   | - |
|--------------------|-------------|-----------|------------|-----------|-------------|-----------|---|
| Closing-Count      | 1           | 19        | 28         | 2         | 0           | 50        |   |
| Closing-Mean Speed | 78,1km/h    | 75,5km/h  | 75,8km/h   | 59,6km/h  |             | 75,0km/h  |   |
| Closing-Max Speed  | 78,1km/h    | 109,1km/h | 114,1km/h  | 67,0km/h  |             | 114,1km/h |   |
| Closing-Min Speed  | 78,1km/h    | 27,0km/h  | 19,4km/h   | 52,2km/h  |             | 67,0km/h  |   |
| Away-Count         | 0           | 27        | 78         | 31        | 0           | 136       |   |
| Away-Mean Speed    |             | 80,1km/h  | 90,0km/h   | 61,6km/h  |             | 81,5km/h  |   |
| Away-Max Speed     |             | 106,6km/h | 156,2km/h  | 96,5km/h  |             | 156,2km/h |   |
| Away-Min Speed     |             | 26,6km/h  | 19,4km/h   | 21,6km/h  |             | 26,6km/h  |   |
| Total-Count        | 1           | 46        | 106        | 33        | 0           | 186       |   |
| Total-Mean Speed   | 78,1km/h    | 78,2km/h  | 86,2km/h   | 61,5km/h  |             | 79,8km/h  |   |
| Total-Max Speed    | 78,1km/h    | 109,1km/h | 156,2km/h  | 96,5km/h  |             | 156,2km/h |   |
| Total-Min Speed    | 78,1km/h    | 27,0km/h  | 19,4km/h   | 52,2km/h  |             | 67,0km/h  |   |
|                    |             |           |            |           |             |           |   |

Table display - Traffic

| Soft d   | B<br>Table   Perio                                                                                                    | d2 (30sed                                                                                                    | :): 18/01/2                                                                                                    | 2 13:16:00 - 18/01/22 13:16:14   Dust                                                                                                    |   |
|----------|----------------------------------------------------------------------------------------------------|----------------------------------------------------------------------------------------------------|----------------------------------------------------------------------------------------------------|----------------------------------------------------------------------------------------------------|---|
|          | Avg     N       Concentration     0       Flow Rate     2       Temperature     2       Humidity     1       Barometer     1 | Max<br>0,002mg/m <sup>3</sup><br>0,01pm<br>11,6°C<br>5%<br>020,4mbar<br>Tabl                                                                                                    | Min<br>0,002mg/m <sup>3</sup><br>2,01pm<br>21,6°C<br>16%<br>1020,5mbar<br>e displa                                                                                                | 0,001mg/m²<br>2,0lpm<br>21,6°C<br>15%<br>1020,3mbar<br>ay – Dust                                                                                                    | ^ |
| OL<br>UR | Table   Perio                                                                                                    | od2 (30se                                                                                                    | c): 18/01/                                                                                                    | 22 13:18:00 - 18/01/22 13:18:13   Gas                                                                                                    |   |
|          | CO<br>NO2<br>O3<br>CH4<br>NOX<br>C6H6<br>H25<br>SO2                                                                          | Average<br>10,2684mg/r<br>0,278868mg/<br>NaNmg/m <sup>3</sup><br>NaNmg/m <sup>3</sup><br>NaNmg/m <sup>3</sup><br>NaNmg/m <sup>3</sup><br>NaNmg/m <sup>3</sup><br>NaNmg/m <sup>3</sup> | Max<br>10,3106mg/r<br>0,279613mg/<br>NaNmg/m <sup>3</sup><br>NaNmg/m <sup>3</sup><br>NaNmg/m <sup>3</sup><br>NaNmg/m <sup>3</sup><br>NaNmg/m <sup>3</sup><br>NaNmg/m <sup>3</sup> | Min<br>10,2242mg/n<br>0,278114mg/<br>NaNmg/m <sup>3</sup><br>NaNmg/m <sup>3</sup><br>NaNmg/m <sup>3</sup><br>NaNmg/m <sup>3</sup><br>NaNmg/m <sup>3</sup><br>NaNmg/m <sup>3</sup> | ^ |

The Table display the global values of SLM, OPL, vibration or any other available sensor.

Table display – Gas

| Table Display                                                                 |                                                                                                    |  |  |
|-------------------------------------------------------------------------------|----------------------------------------------------------------------------------------------------|--|--|
| Control / Indicator                                                           | Description                                                                                                    |  |  |
| StatsTable<br>Period4 (1day):<br>14/08/12 00:00:00 - 14/08/12 08:10:54<br>LAF | <ul> <li>This legend gives the main information on the data being displayed:</li> <li>The graph type.</li> <li>The period (live or one of the averaging periods)</li> <li>The time span of the data</li> <li>The data name</li> </ul>                                                                                                    |  |  |
| OL OL<br>UR UR                                                                | Overload and under range indicators are available for sound and vibration data.<br>If the OL indicator is red, it indicates that an overload occurred. During<br>measurement, the overload stays red as soon as an overload is detected until<br>a new average period starts. In post-process, the overload is red if an overload<br>occurred during the displayed average data.<br>If the UR indicator is blue, it indicates that an under range occurred. During<br>measurement, the under range stays blue only while the under range is<br>detected. In post-process, the under range is blue if an under range occurred<br>during the displayed average data. |  |  |

Vib Histo Graph

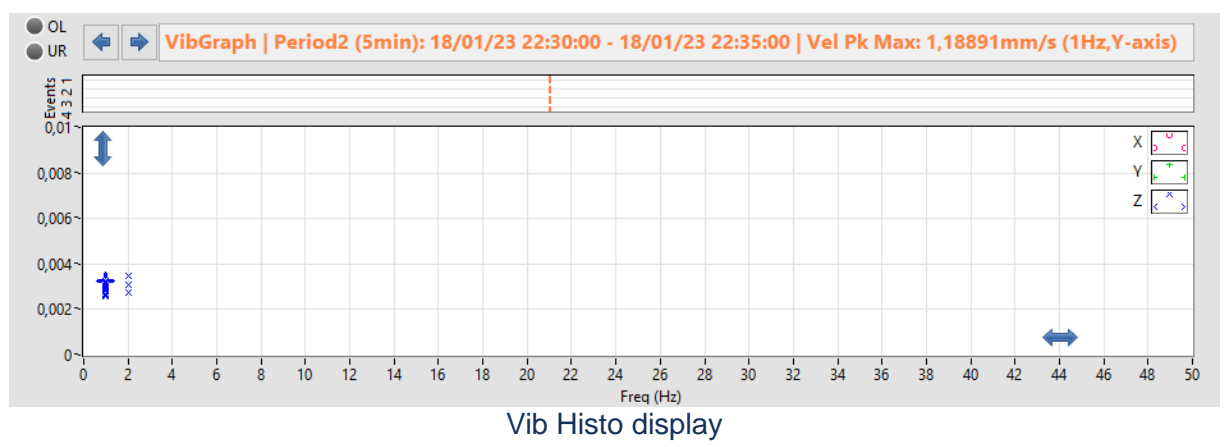

The Vibration History displays the selected vibration data selected in the Display Menu. The time span of the graph is set from the Time Bar. Rather then display the level vs time (time history), this graph displays the level vs frequency. The data in the 3 axes are shown as dots as indicated in the legend. A bold cross appears over the dot corresponding to the selected time.

## 3.17 Event Viewer Interface

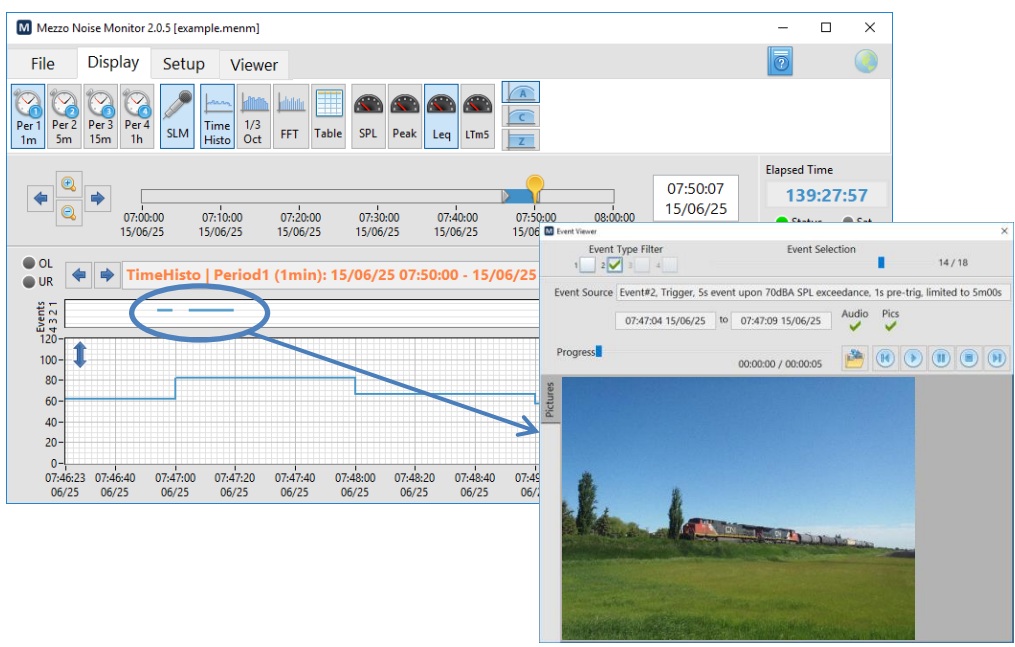

Event Viewer Interface

The Event Viewer allows reviewing the event in detail using the audio signal, the pictures the average data and/or the waveforms. To launch the Event Viewer interface, click on an event in the event graph above the time history graph to view the selected event. The button can be used to export the event components into standard files.